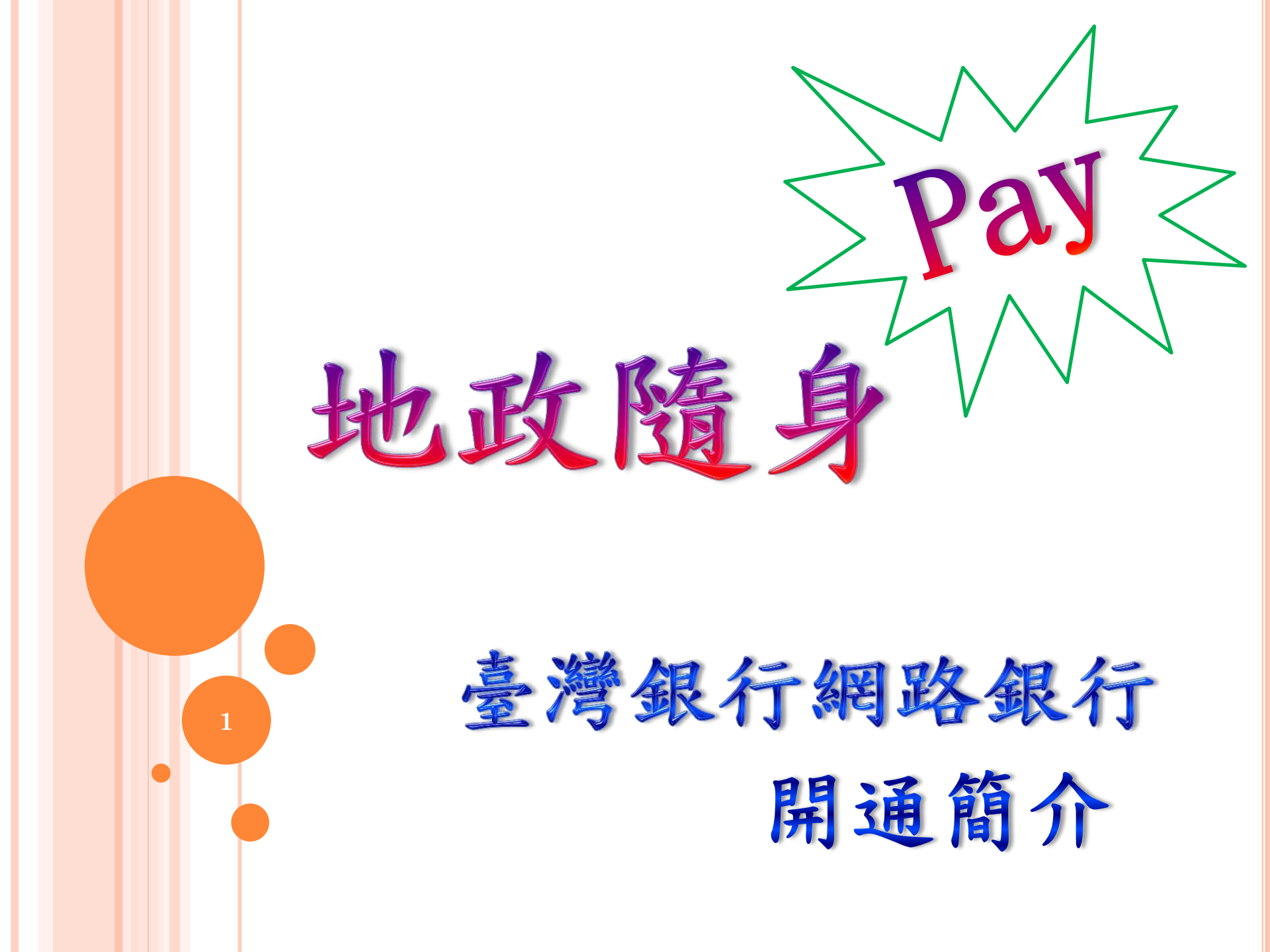

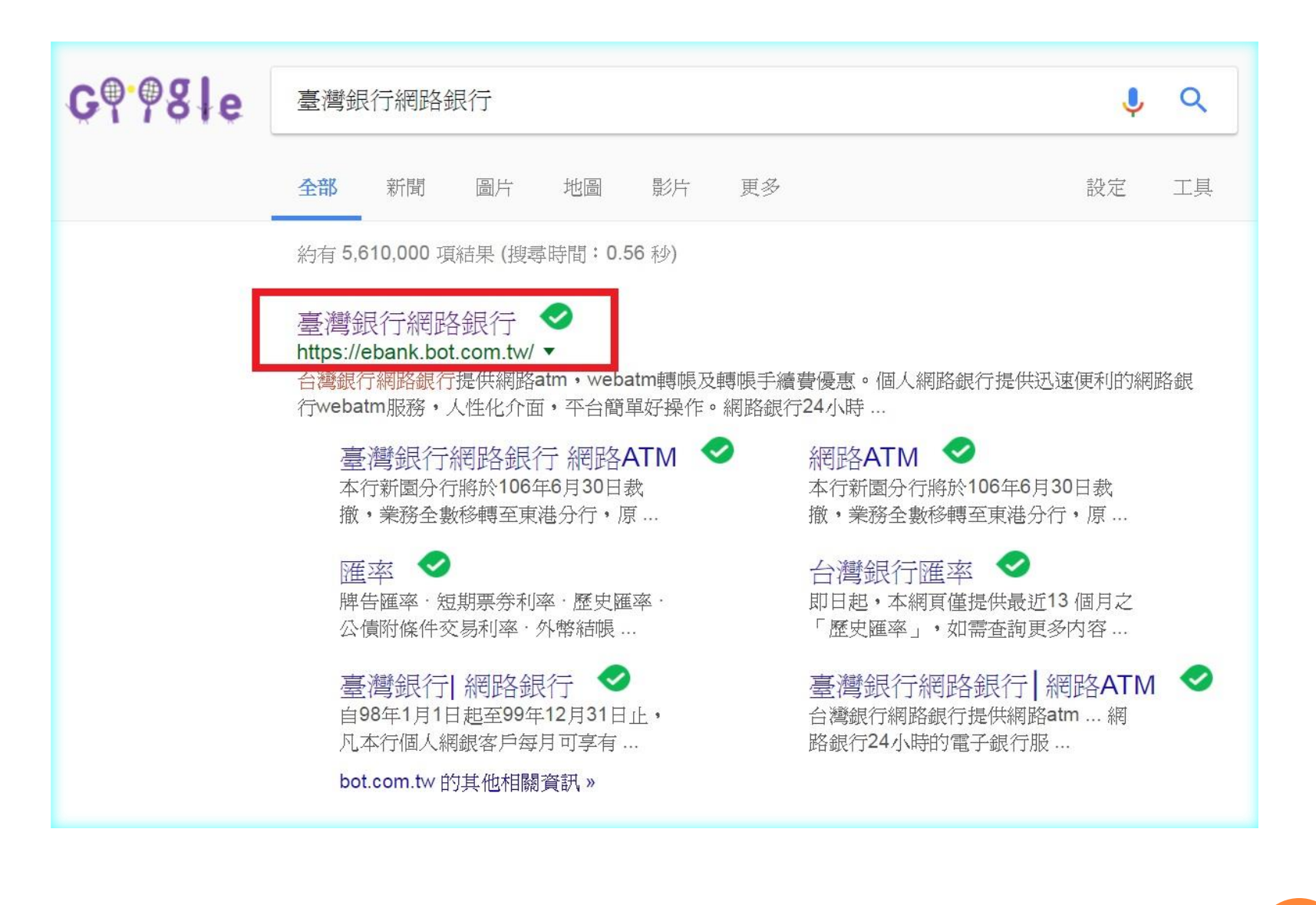

※在搜尋器搜尋關鍵字「臺灣銀行網路銀行」。

| BANK OF                   | .台銀收銀台 .e企合成網 .學雜費入口網 .帳單代收網 .個人理財 .臺銀首<br><b>移 行</b><br><b>子銀行業務各項費用收費標準暨年度相關優惠方案</b><br>TAIWAN           |
|---------------------------|----------------------------------------------------------------------------------------------------|
| @網路銀行                     | 網路銀行臺入 P 網路 ATM 登入 D 安全宣言 English 網路銀行随身版 D                                                                |
|                           | 網路銀行 登入                                                                                                    |
| 迅速狮                       | 2 身分證字號                                                                                                    |
| <u>C</u>                  | 使用者代號                                                                                                    |
|                           |                                                                                                    |
|                           | <b>目形驗證碼</b> 重新產生                                                                                          |
| Bank 3.0                  |                                                                                                    |
| 新手上路                      | □□□□□□□□□□□□□□□□□□□□□□□□□□□□□□□□□□□□□                                                                      |
| 業務問答                      |                                                                                                    |
| 語音密碼                      |                                                                                                    |
| 網路櫃台                      | 使用者代號為6-16位英數字。使用者密碼為8-16位英數字,請留意英文字母大小寫有別,並謹慎保密您的使用<br>者代號及密碼,勿洩漏予任何其他網站或任何人,以確保網路銀行交易安全。                 |
| 線上結匯                      | 解除鎖碼 或 忘記密碼 ?                                                                                              |
| 黃金牌價                      | ※不慎輸錯使用者代號達5次或使用者密碼達3次致網路銀行遭禁止使用,可至左側「網路櫃台」申請解除鎖碼(需使<br>田讀卡攤及太行具日全融卡),解鎖成功後請以上一次成功登入網路銀行之使田孝代號及使田孝密碼重新登入。加 |
| 匯率利率                      | 使用者代號和使用者密碼忘記,請本人攜帶身分證及原留印鑑,至本行各營業單位辦理恢復使用。                                                                |
| 理財試算                      |                                                                                                    |
| eTag儲值                    | 網路銀行新增功能据元報!!!                                                                                             |
|                           | ※網路銀行随身版-新增證構修改功能。(106.4.14)<br>※網路銀行隨身版-新增就貸相關查詢交易。(106.4.14)                                             |
| 公路監理總費                    | ※網路銀行隨身版-開放隨身Pay。(106.2.21)                                                                                |
|                           | ※網路銀行、網路銀行隨身版-新增無卡提款取號查詢/取消。(106.2.17)                                                                     |
|                           | ※網路銀行随身版-新增線父房座稅、地價稅及使用牌照稅。(106.1.24)<br>※網路銀行隨島版-处應在星新撤注音車項。(105.12.2)                                    |
| epki (9<br>Authentic Site | ※網路銀行隨身版-新增(地)約定轉幅交易可透過Line等社群軟體分享交易結果。(105-12-2)                                                          |
|                           | ※網路銀行、網路銀行隨身版-新增ATM無卡提款取號交易。(105.10.31)                                                                    |
|                           | ※網路銀行隨身版-新增基金定期(不)定額中止及暫停扣款、終止契約查詢。(105.10.11)                                                             |

※進入主頁後於左方選擇「網路櫃台」。

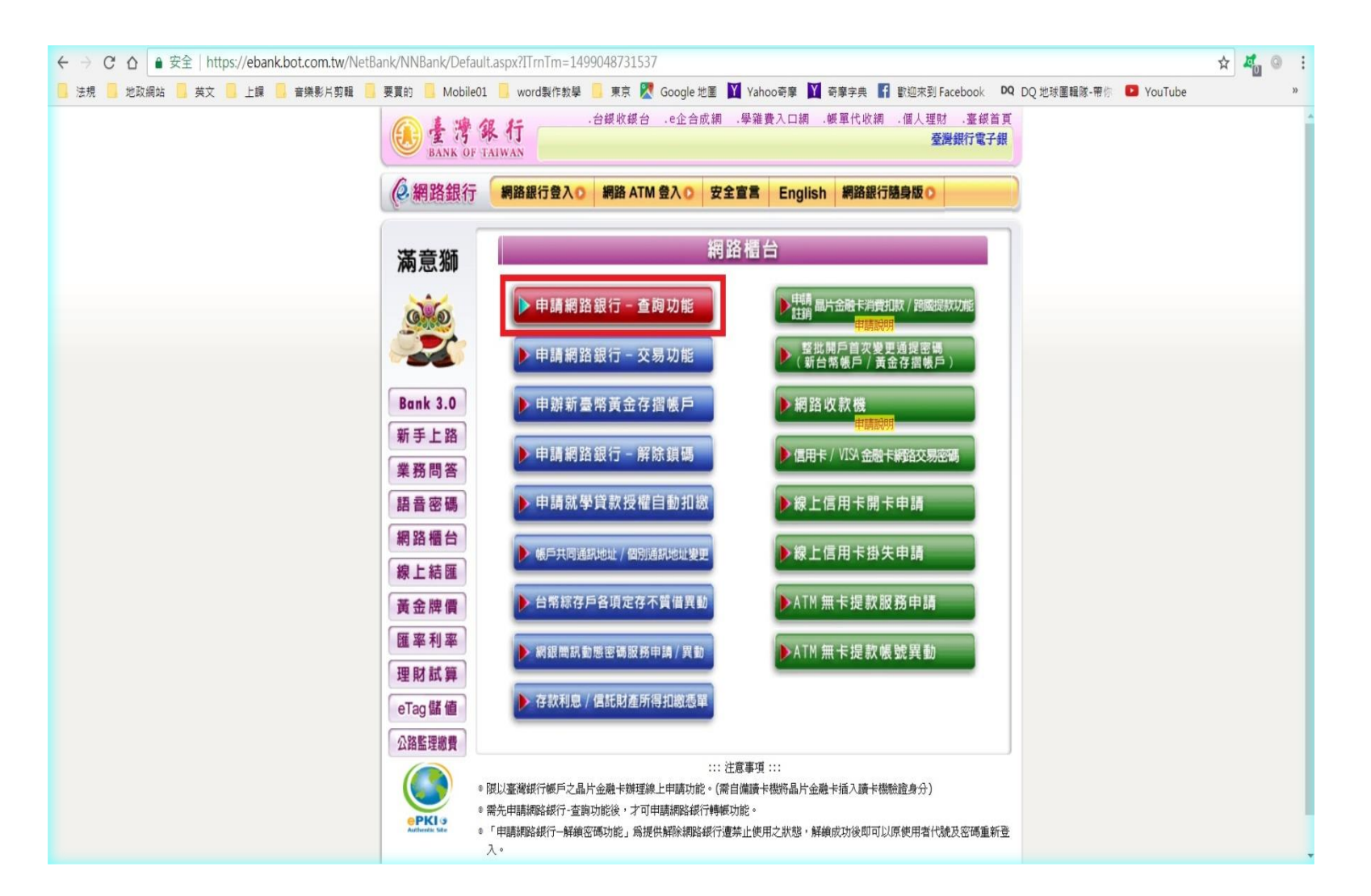

※如申請人未曾申請臺灣銀行網路銀行者,請從本步驟開始操作,如已有申請者,可直接點選「網路銀行登入」,並請翻閱 簡報第25頁接續操作。 ※點選「申請網路銀行 - 查詢功能」。

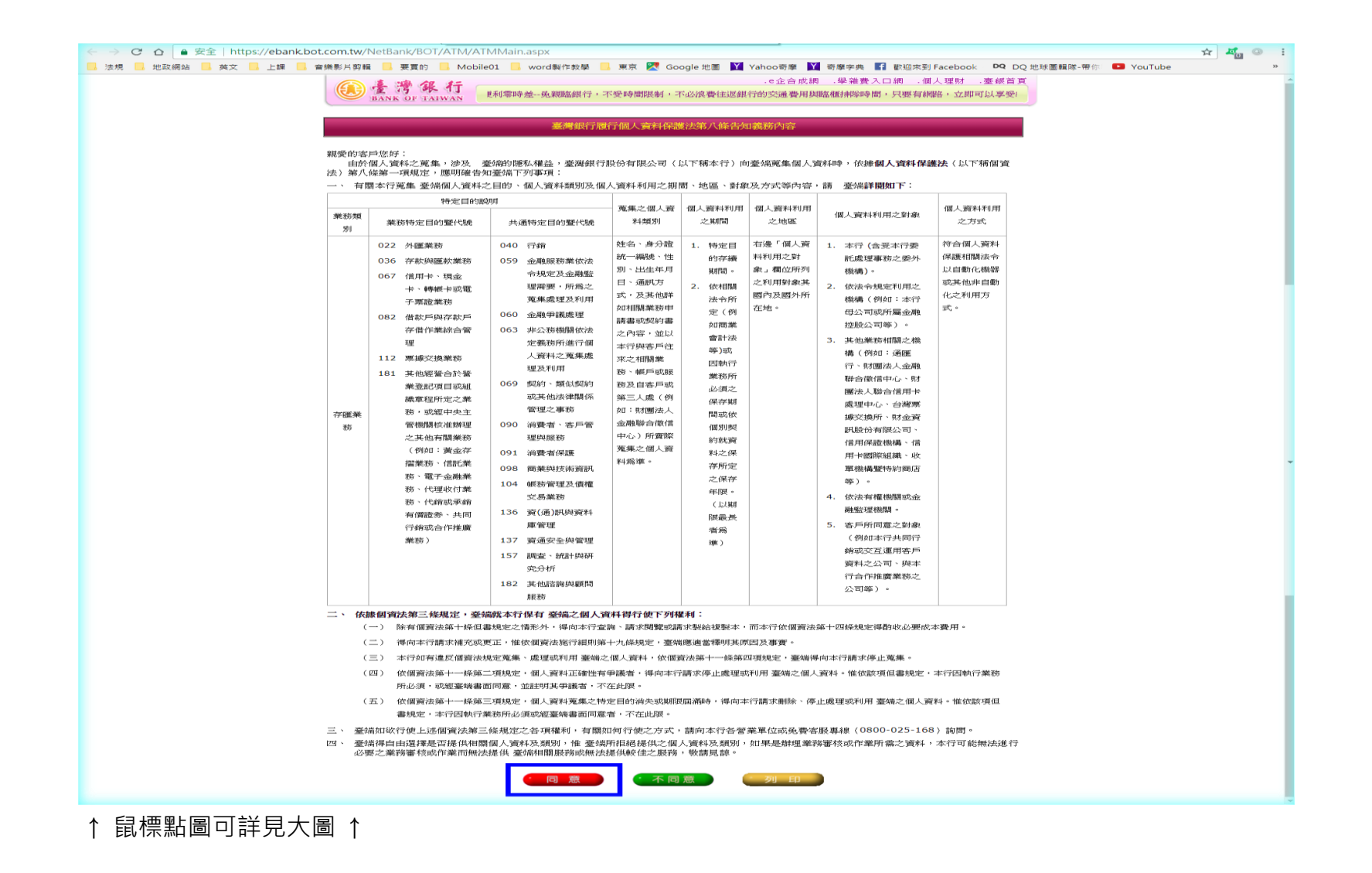

※詳閱規範後點選「同意」。

#### 遵循 FATCA 法案個人資料告知事項一自然人適用

線臺灣銀行股份有限公司(以下稱「本行」)因與美國財政部國稅局(以下稱「美國國稅局」)簽訂外國金融機構協議(FFI Agreement,以下稱 「協議」),參與選供美國海外帳戶稅收遵從法案(Foreign Account Tax Compliance Act,以下稱「FATCA 法案」),並應你中華民國主管機關 所簽署之相關協議(包括但不現於跨政府協議(Intergovernmental Agreement,以下稱「IGA」)辦理,而負有辨識美國帳戶、申報美國帳戶之相 關義務。由於個人資料之蒐集,涉及臺端的隨私權益,本行向臺端蒐集個人資料時,依據個人資料供選法(以下稱個資法)第八條規定,應明確告知 臺端下列事項:

一、 有關本行蒐集臺端個人資料之目的、個人資料類別及個人資料利用之期間、地區、對象及方式等內容,請臺端詳閱如下:

| 特定目的說明      | 蒐集之個人資料類別     | 個人資料利用之期間    | 個人資料利用之地區 | 個人資料利用之對象      | 個人資料利用之方式  |
|-------------|---------------|--------------|-----------|----------------|------------|
| 為辨識本行內所有    | 包括但不限於姓名、出生   | 依相關法令所定(例如商  | 依右邊「個人資料利 | 1.本行(含受本行委託處理  | 1.符合個人資料保護 |
| 帳戶持有者之      | 地、國籍、戶籍地址、住址  | 業會計法等)或因執行業務 | 用之對象」欄位所列 | 事務之委外機構)。      | 相關法令以自動化機  |
| FATCA 身分,並於 | 及工作地址、電話號碼、 美 | 所必須之保存期間或依個  | 之利用對象其國內及 | 2.依法令規定利用之機構   | 器或其他非自動化之  |
| 必要時申報美國帳    | 國稅籍編號、帳戶帳號及帳  | 別契約就資料之保存所定  | 國外所在地。    | (例如:本行母公司或所屬   | 利用方式・      |
| 戶(註)持有者之    | 戶餘額、帳戶總收益金額、  | 之保存年限・(以期限最  |           | 金融控股公司等)。      | 2.國際傳輸。    |
| 資訊予美國國稅     | 交易明細等。        | 長者為準)        |           | 3.其他業務相關之機構。   |            |
| 局。          |               |              |           | 4.依法有權機關或國 內、外 |            |
|             |               |              |           | 金融監理機關・        |            |
|             |               |              |           | 5.美國國稅局·       |            |

#### 二、 依據個資法第三條規定,臺端就本行保有臺端之個人資料得行使下列權利:

- (一) 除有個資法第十條但書規定之情形外,得向本行查詢、請求閱覽或請求製給複製本,而本行侬個貨法第十四條規定得酌收必要成本費用。
- (二) 得向本行請求補充或更正,惟依個資法施行細則第十九條規定,臺端應適當釋明其原因及事實。
- (三) 本行如有違反個貨法規定蒐集、處理或利用臺端之個人資料,依個貨法第十一條第四項規定,臺端得向本行請求停止蒐集。
- (四) 依個資法第十一條第二項規定,個人資料正確性有爭議者,得向本行請求停止處理或利用臺端之個人資料,惟依該項但書規定,本行因執行 實務所必須,或經臺端書面同意,並註明其爭議者,不在此限。
- (五) 依個資法第十一條第三項規定,個人資料蒐集之符定目的消失或期限壓滿時,得向本行請求刪除、停止處理或利用臺端之個人資料,惟依該 項但書規定,本行因款行業務所必須或編臺端書面問意者,不在此限。
- 三、 臺端如欲行使上述個資法第三條規定之各項權利,有關如何行使之方式,請向本行各營業單位或免費客服專線(0800-025-168)詢問。
- 四、臺端得自由選擇是否提供相關個人資料及類別,臺端若拒絕提供本行為遵循 FATCA 法案、協議或 IGA 所需之個人資料、或綱後撤回、撤銷同意,本行將無法繼續提供臺端相關服務,並採取以下措施,敏請見諒:本行將依據 FATCA 法案、協議相關規定或 IGA 規定採取必要之措施。

註:本告知事項所稱美國帳戶,依 FATCA 法案規定係指由一個或多個特定美國人或美國(人)持有之外國法人持有之任何金融帳戶。

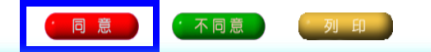

↑ 鼠標點圖可詳見大圖 ↑

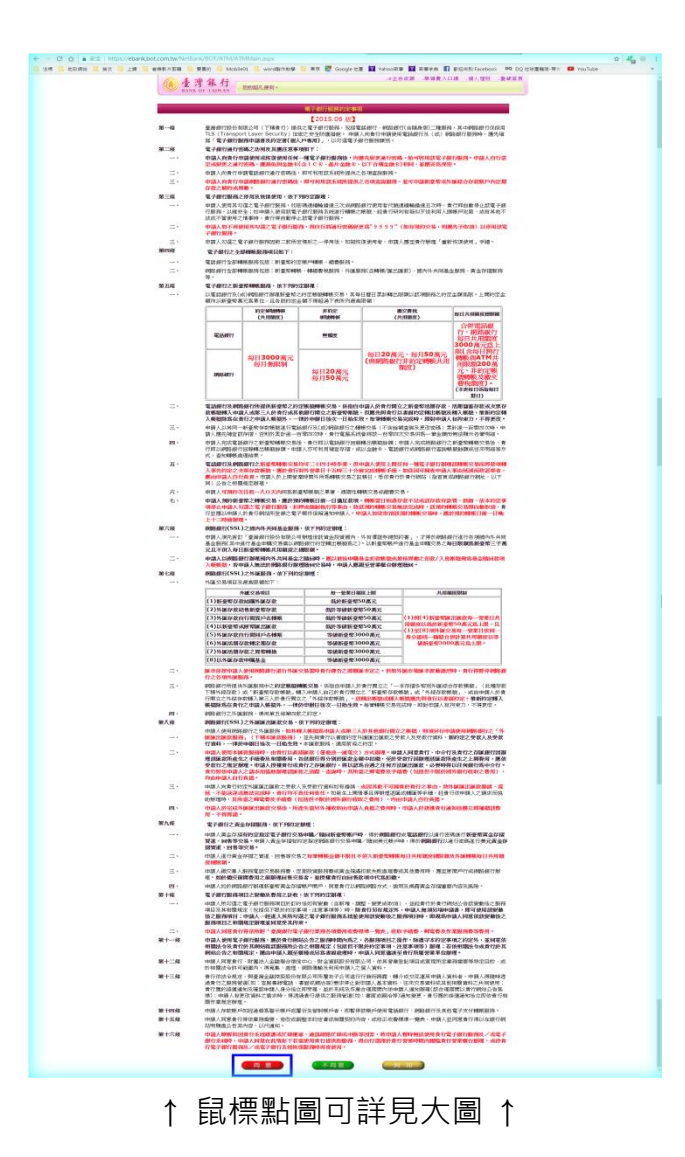

| the second second       | ADDALE STRATE STRATES                                                                                                    |
|-------------------------|----------------------------------------------------------------------------------------------------|
| (A) 1                   | 第 系行 ни баш - ин баш - ин баш - и соницал - и соницали ного и ин нами.                                                                                                    |
|                         | BLANDARY IN THE STORY                                                                                                    |
| W                       | 副行動は、<br>第行方法:要発展行後の世界会社                                                                                                    |
| (=)                     | WENG WINNESS OF DIS25160                                                                                                    |
| (19)                    | NAL 1 (8.4) (* 2019) 4681 - 451 20 M<br>(8.10) 1948 - 10212316-3010                                                                                                    |
| 670                     | BTTTTTMI : before constituted can be<br>THZ AN AM                                                                                                    |
|                         | 本型於於個人電子研行業務決局的研作業務期後2一般性圧制的定。時間的目的時時的性化、差別本型時之的定。<br>確認的201時期期18月1日、他们的目的目前現在之後開始時候後、位用的定。                                                                                                    |
| M-TAK                   | IN THE FORE AND THE REAL AND THE AND THE A                                                                                                    |
| =-                      | 《····································                                                                                                    |
| <b>3</b> .              | 直接認識之方式,特別以四以後,5年间第二世時,約6%要求進進2月後半。<br>「數位將軍」「如何軍手小作以無規構選出成其形力以補單與一些與於定數位資料。以後軍人之私得全規與其加損,所以電子<br>等」、2月10月1日月間目前。                                                                                                    |
| 250 ·                   | * 他们, 我们的我们就能说我们,我们就能说我人办公,我们们能不知道我们。<br>"你们的人们, 你们就是我们的你们的你们就是你,我们们就不能不能帮助你。"                                                                                                    |
| A+<br>6-                | "金融金融」(後後時期間時間は定期の現代中、動作公開、用以期間的な装置等。<br>「開始時期」:約月一副成員上午7月回回了午三期三十分,開始目的成長時時度全部第三日時年、日田賀裕和用目之時時日。                                                                                                    |
| MUTHE                   | UKYS 98 1997 (FAY 102 UKU), IDE UKUSANANAN                                                                                                    |
|                         | 第八個語語的語行工業上的AL(https://wheek.tet.com/w): 学習時間語行業時代、新行品語、新行品語、新行品語、                                                                                                    |
| RE 2158                 | Market Market Contraction (Mediated Antipatrial Contraction of Mediated Antipatrial Contraction)<br>Market Market Contraction (Mediated Antipatrial Contraction of Mediated Antipatrial Contraction)                                                                                                    |
| MONR.                   | 1840.001 2140 - 2140 -  |
|                         | 第二回常是用的数量目的第三公司,就是出版的。<br>第二回》中国的第三回前是10回后期最近的前面是10回后前间的时间的,当后的前面的数量使用之整用。                                                                                                    |
| 除石積                     | 電子文件之後時期回酬<br>新行師校會將位置重点保護方可應用這時 總是分之電子公开後,時當與之事項外,將任團領局款交易電子文件中國原則認之所                                                                                                    |
|                         | PLINPERA、PLORBERS: PRPARTEMENTS, E. E. FERRER, E. L. E. T. S. F. M. M. P. L. E. T. S. F. M. M. P. L. L. E. T. S. F. M. M. M. M. M. M. M. M. M. M. M. M. M.                                                                                                    |
| NUL.IR                  | 電子点件とすM(7<br>INFT790012 A1701-HA17(1940022013/7)                                                                                                    |
|                         | 和井橋堂山後辺電子水井之具置付北井田辺東水之上開始街。<br>東行19時電子の作品屋・時道次の開始を立れ注意。                                                                                                    |
| ±.                      | 奏行20年48人之間20月時以於他片和同中國人戶國來於之後與臺。<br>查拉于時行前時電子交符者,國時時時不時行之國由原來於,以電子交符通知中國人,中國人類通知部務以時期後,前期畫錄成,                                                                                                    |
| NO.N                    | 10 T ( 1 ( 1 ( 1 ( 1 ( 1 ( 1 ( 1 ( 1 ( 1 (                                                                                                    |
|                         | 第二方公司》如王斯王王和田田田田田田、王田山、山田田子 50年,王子田和人介加王王和一同都行自由王王 阿爾拉爾爾利亚加州 10日元<br>後、後後軍者 11月8日(11月11日)<br>1月11日(11月11日)(11月)(11月)(11月)(11月)(11月)(1                                                                                                    |
| N 1-16                  | 和否於说一重單目微量出於其來的這次次讓還。<br>費用                                                                                                    |
|                         | (1) 建成为10月末的10月前22日前、1000000000000000000000000000000000000                                                                                                    |
|                         | 第二次に調査には必須を使いた。その10年間に1月2日の「おおいの」のでは、「おいては、「おいては、「おいては、「おいては、」」の「おお」」の「おお」」の「あおい」の「ある」、「おいては、「おいては、」」の「おおい」の「おおい」の「おい」の「                                                                                                    |
|                         | 来行的时间就是你的目前是你的小时间不把你的你的你们一把你走到走出那样,可以不可能是你的目前,但是我们却是做了我们的是你。"<br>我们的你们就是你们的问题?                                                                                                    |
| MT                      | NOT THE AND THE REPORT OF THE ADDRESS OF THE ADDRESS OF THE ADDRES |
|                         | • 中國人內國國內國主法部政國國國國國國內國內國的的國主國國際國主國國國主政國國政治國主國國主國國主國國政國政國政治國民國國政國國國國國國國國國國                                                                                                    |
|                         | 第一一期代考虑到10月1日期12月1日日日本中行的出现。有行到10年9月以入行行20月前前期15月1日、五月第三月前、中国20月前月、<br>次公行第三人,有行发展的网络3月4日用的规模。11月3日有1日本和10月至前前的时期使用11、五月第5日目前的2月前。<br>中国2月1日日日、日本中行来受到期间3月1日日期有4、11月3日日期10日中市第二日、五月第二日、五月第二日、日本中市                                                                                                    |
| #+=#                    | REFERENCE - CORCORTENES - NUMBER -                                                                                                    |
|                         | 6.13人员中有1963年代之间的最小规则。他们的一部分的人们就是用用用的公式工作。用用保留工具。<br>中国人用人用印度用用的情况的公式2010、有1923年间的时间中的时间中国人们的主要的公司用。中国人们就是1939年,那些时间到一部分时间到                                                                                                    |
| **==                    | S MARA<br>Wein Lan -                                                                                                    |
|                         | 会行的学習家と基礎中能理解の単位・12度子の生活期の行びための活動を明確し、中部人類対象においた時間にあったが、1800年の中・1800年<br>2018年により、1810年におり、1810年においたの情報の構成の生活を含め、1910年の1910年においた年間にあり、自行地震性学校は1980年入り、1800年のこのので<br>1911年により、1840年の、11月2日、1810年1911日、1911年、1911年の1840年の1911年の1911年の1911年の1911日の日本の11日                                                                                                    |
|                         | 內。 MICAALI NIE MIRAATI TA CIMAALI MALO NYA TA TA .<br>黄行1949年18人之通知,用印刷行30点,金许通为1968年代2月11日二十13月,经期前之州1846年3月月前19月1日,《                                                                                                    |
| MINE                    | 電子水準備減之後後<br>単数、ARMITTER/ALIMI、X電子水注加2017代数費用や400人工事品が利用し後300日・単行間以降40人業に、2018人業にの目<br>211日・1月1日の日本のサイン業品が目前しか2月日、の1月1日、日本の1月1日、2月1日日、2月1日日、2月1日日、2月1日日、2月1日、2月1日、2                                                                                                    |
|                         | 带载人。<br>电载人利用主题的注意指示。其電子在內容可調整的电路人之来自行自全地提升,如果包括人包括网络特别人之金融传输的法。                                                                                                    |
|                         | 作用的制作品的制度,如何从此人的小量品质都是制作,一些中国人派的推行,我们推荐制度以下事件;<br>但我可能就是全体和高效的变化之间是我们的图像和。<br>————————————————————————————————————                                                                                                    |
|                         | ····································                                                                                                    |
| *****                   | ● 2.2.4                                                                                                    |
|                         | 關係加於作件上現得認識與投資加加強能之類的;<br>責任接受的明確如何。如果三人便理解關係是由主之的力,由責任負責。目前下列任一項形象,可也相關::                                                                                                    |
| =:                      | 责任能型年後為人民党業活動及、<br>委任任期方利定方式通知定法用利用和認識業は成果任于工具、物件第人指导等等由(如果进程行、(以及等)的常見通知者。                                                                                                    |
|                         | 12月99年春山18月1月1日十四日,四南行首的家市场为有。千石四周,<br>第4月第二月第四一边开车首建造州生产国际费用的贵行内墙。                                                                                                    |
| #十六年                    | PERMANENTE<br>MATERIAL DE MARTINE MERCENTES E EN LE PARTE, EN EL PARTE, EN EL PARTE MERCENER, EN LA COLONIA DE LA COLONIA DE<br>MARTINE DE MARTINE MERCENTES E EN LE PARTE, EN EL PARTE, EN EL PARTE MERCENER, EN LA COLONIA DE LA COLONIA DE L                                                                                                    |
|                         | 用小小田市中17月2日1日。1月1日日本市地市市中市小田市市市市市市市市市市市市市市市市市市市市市市市市市市市市市市市市                                                                                                    |
|                         | 第二日、市政部務委員会、金田間職務時代協力電力が各国務務総計が支払行総合部務目的指導部員人力資料。「市政部分報告」、※三三日第<br>務約第4回時期間支払約。並且並至4回人の総合部署人人為、第四第二人員並且定定電報等。                                                                                                    |
| <b>第十八年</b>             | 我们说解三人加平洋和中国《他也能指案·规制本人的法之法/《·<br>编码编辑集件                                                                                                    |
| 122335-033<br>12265-032 | 第29回常说多别的情况可能的关系;并、20回答我的宣告人一方之事由,的首先站上通路的提供之情事。但的他方面是人族有<br>指导种,的复数人族教教的内容和之间是我的情况可。                                                                                                    |
| 那十九座                    | ACMPRATE<br>第23世纪9月前公司和第七公司和第十公司公司,回回第三部并有第11日间公司任正。                                                                                                    |
|                         | 新TTN的MEMICARD·用型量以如此人工活業業務·保存機能加工中以上,但具有工业包括表现工业。但其何工业包括<br>電子的大力的力                                                                                                    |
| #::+-#                  | 第27回時に第17回日時期の行政、内部の第25回之間十支持、其代力部構動支持期間、1回兵等が利用部構用者、10回回、<br>第27回時に第17回時期の行政、内部の第二回転の第二回目前、                                                                                                    |
| M=+=#                   | And An and And And And And And And And And And A                                                                                                    |
|                         | ● 日本人が日本学校第二一会・会・行行期間を10年間によります。 ● 日本人が日本学校第二一会・会・行行期間を10年間によります。 ● 日本人が日本学校第二一会・会・行行期間の目的第二人が、                                                                                                    |
|                         | 中国人的地域法部的成本的成功的专家的规模成为和国际规定、目前的中型、<br>的新人们的地域法的地方的现在分词或能成的支援。                                                                                                    |
| 151 · .                 | 中國人為於古利加公式進行的第一副國家的國際國家與行力所做。<br>國社時對                                                                                                    |
|                         | #1899/98231年14年の北京市時時後、銀行15月18日(株式が1992)が13月90日(株式)は、中国人体(12月4年)3月18日)<br>開始時間は、日子が自然的生活時代、第2月14日また。12月14日は、第2月14日の1月14日に入れる「日本日本日本日本日本日本日本日本日本日本日本日本日本日本日本日本日本日本日本                                                                                                    |
| <br>                    | 第二人間和低温用的ななで減く、気喘・感喘・気温を加速したので加速したが強く適応、適応点が減人通知的なこれよ。<br>第点社会管理構成化会 単体。                                                                                                    |
| N-Herik                 | 交通改建<br>申請人民間11月1日中華目標目標時時時代工作因为此。新年間交通工具建成的、由中時人工地上開展、週期11月前的成年前2月20万元                                                                                                    |
| N=+38                   | 通知者可了,如何想到你到她的男子,所以我们的通道你们,我的小孩们都能说你们这么不是有的感觉的你的,我有了我们能的小哥的问道??<br>我们就是我们们的小姐们都们都们是你没有你们的心理你们?<br>我个我就到                                                                                                    |
| M-11/08                 | IN SEELING AND A CONTRACTOR AND A CONTRACTOR AND A CONTRACT                                                                                                    |
|                         | THE PROPERTY AND A DRIVEN AND A DRIVEN AND A DRIVEN AND A DRIVEN AND A DRIVEN AND A DRIVEN AND A DRIVEN AND A                                                                                                    |
| N=+08                   |                                                                                                    |
| N=+0R<br>N=+AN          | 実行が高いであっているからのないない。<br>「「「」」」<br>「「」」」<br>「」」」<br>「」」<br>「」」」<br>「」」」<br>「」」」<br>「」」」<br>「」」」<br>「」」」<br>「」」」<br>「」」」<br>「」」」<br>「」」」<br>「」」」<br>「」」」<br>「」」」<br>「」」」<br>「」」」<br>「」」」<br>「」」」<br>「」」」<br>「」」<br>「」」<br>「」<br>「                                                                                                    |

↑ 鼠標點圖可詳見大圖 ↑

※詳閱規範後點選「同意」。

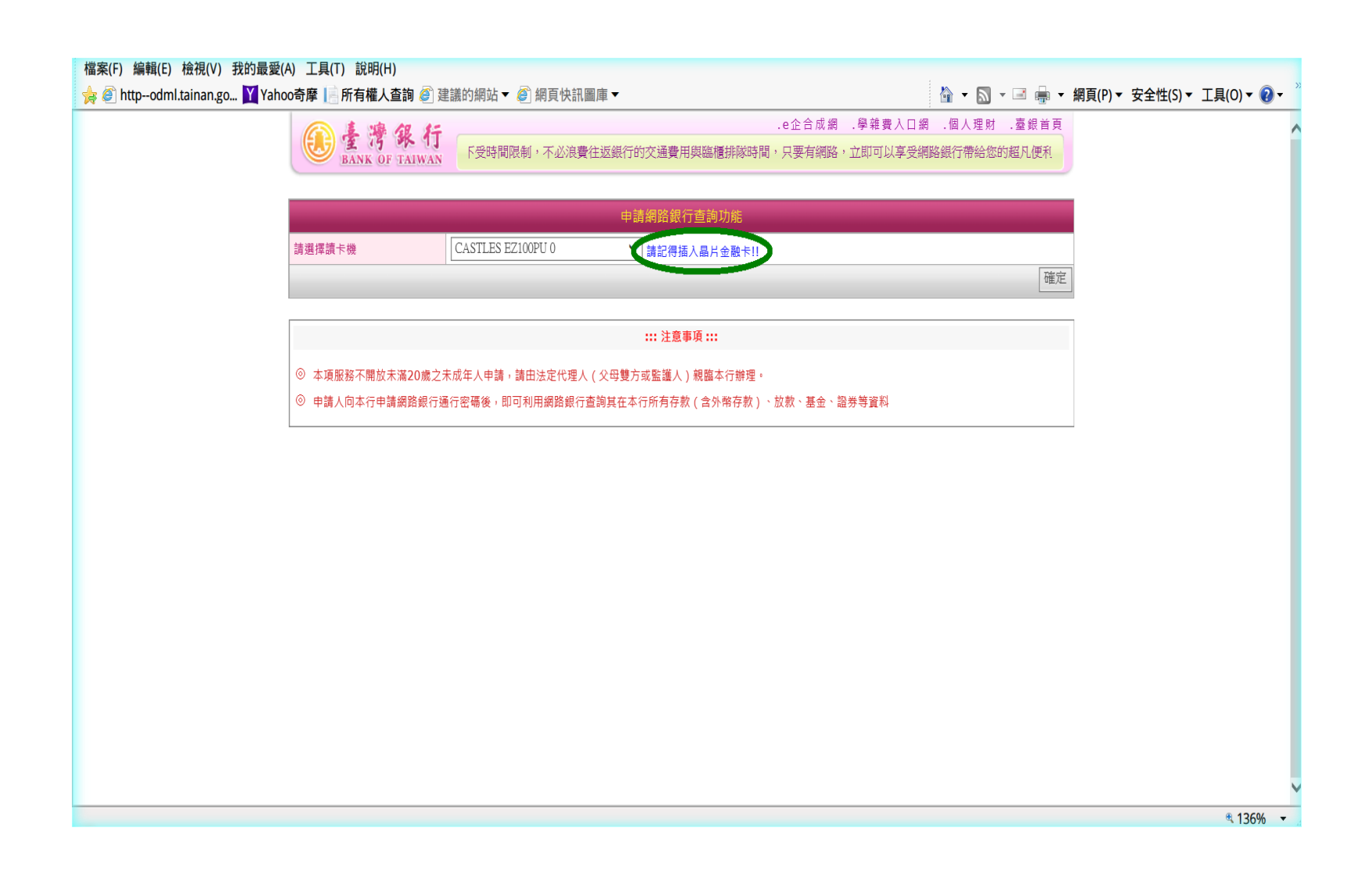

※於讀卡機插入「臺灣銀行晶片金融卡」。

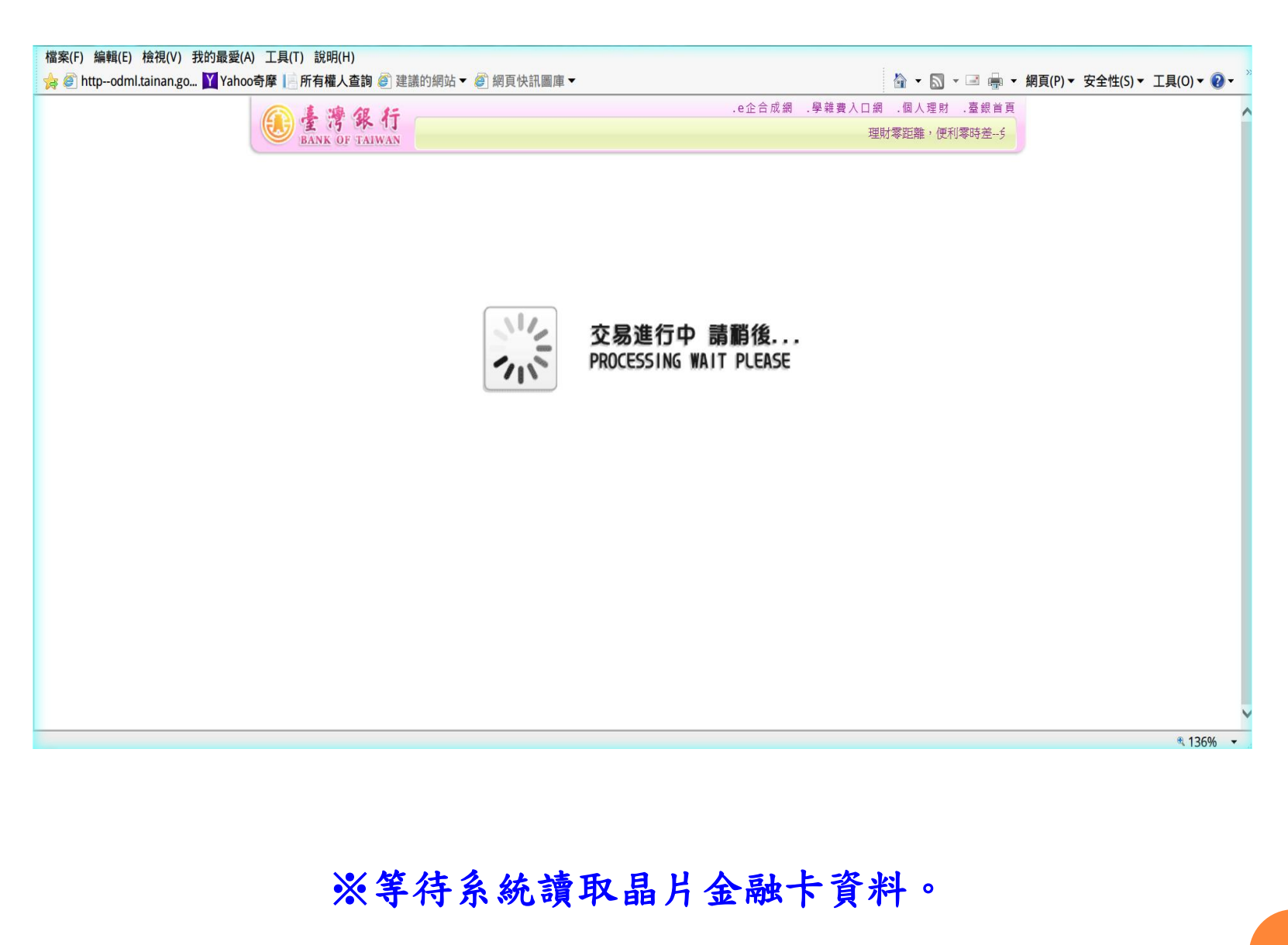

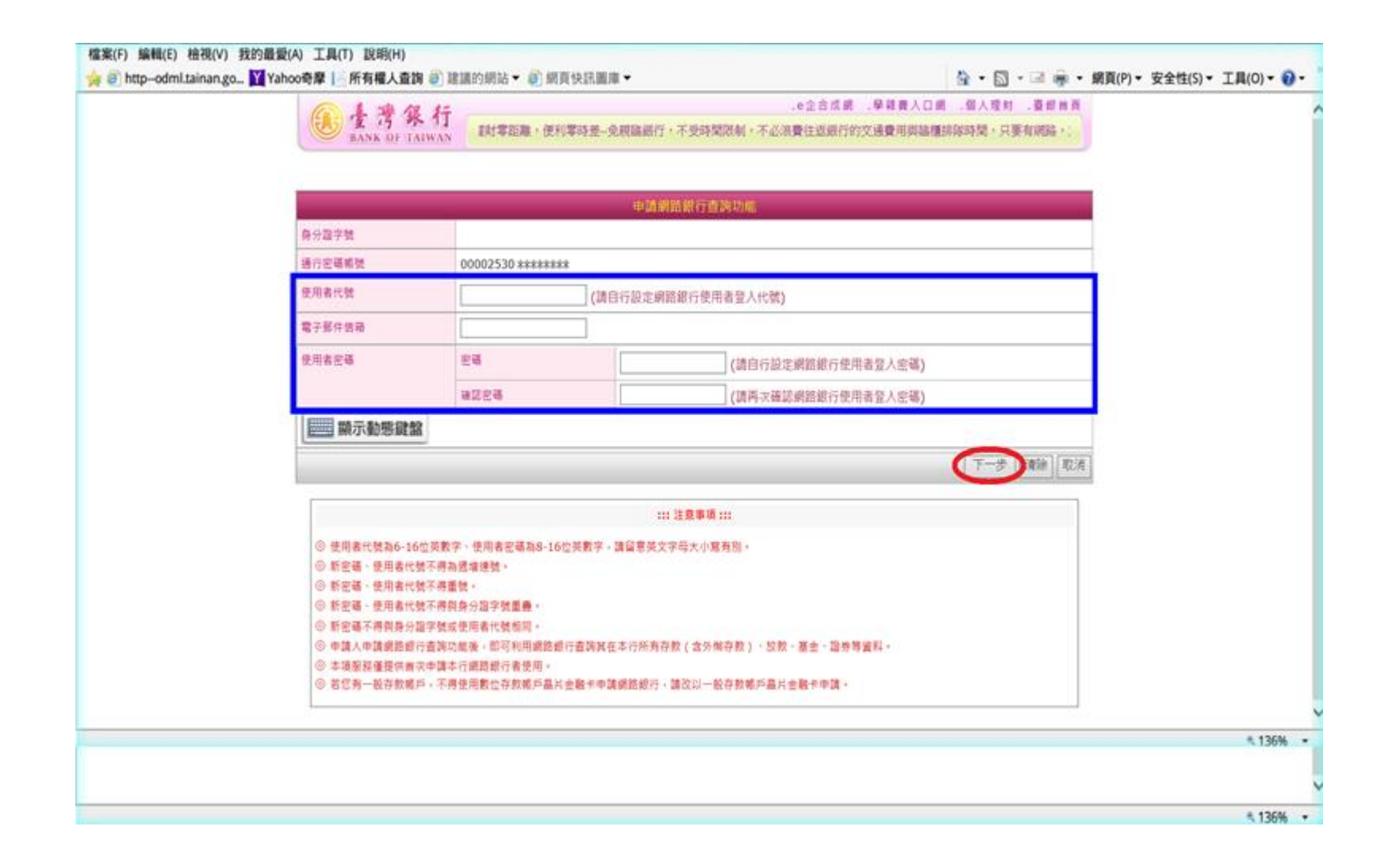

※自行設置「使用者代號、電子郵件信箱及使用者密碼」, 輸入完畢點選下一步。

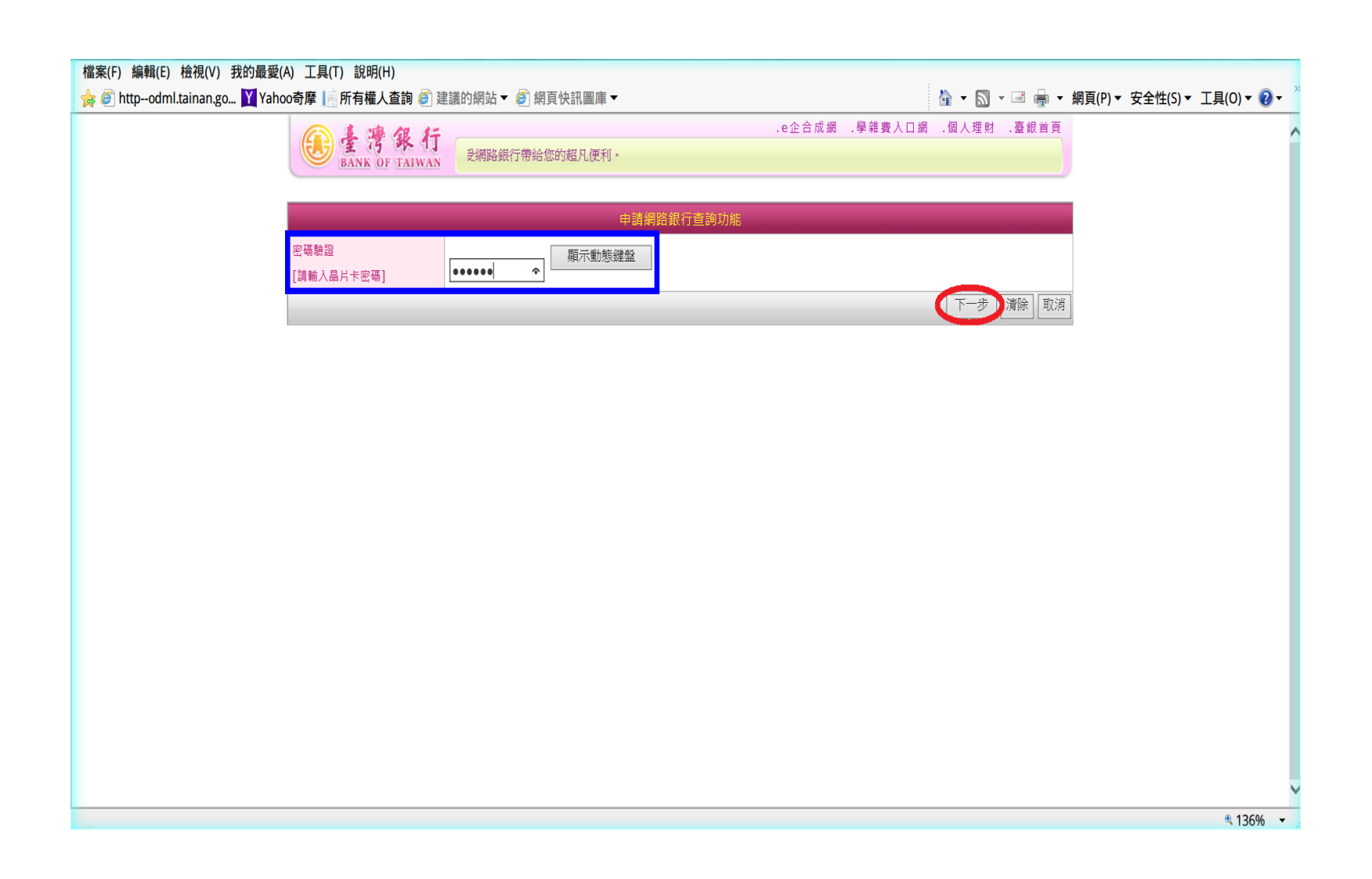

※鍵入「晶片金融卡密碼」以做驗證,輸入完畢點選下一步。

| @ 臺灣銀行             | Ϊſ                     | .e全合成網 .學雜費人口網       | .個人理时 .蚕蚁首頁 |  |
|--------------------|------------------------|----------------------|-------------|--|
| BANK OF TAIW       | Ŵ.                     |                      |             |  |
|                    |                        | 申請梁語銀行查詢功能           |             |  |
| 身分離字號              |                        |                      |             |  |
| 使用書代號              | iamrichman             |                      |             |  |
| 電子郵件信箱             | iamrichman5566@gmail.c | 00                   |             |  |
| 使用者密碼              | 28                     |                      |             |  |
|                    | 神話密碼                   |                      |             |  |
| 定销整器<br>[訓驗入品片卡密碼] | ·····                  | 動態鍵盤                 |             |  |
| 交易整器碼              | 5759 若聽證職業             | 注納示・調波[重新凝生] 5 7 5 9 | 重新產生        |  |
|                    |                        | 0                    | #認中語 取消申請   |  |
|                    |                        |                      |             |  |
|                    |                        |                      |             |  |
|                    |                        |                      |             |  |
|                    |                        |                      |             |  |
|                    |                        |                      |             |  |
|                    |                        |                      |             |  |

### ※鍵入螢幕上顯示的交易驗證碼,然後點選「確認申請」。

| Le 清<br>BANK OF          | .台銀收銀台 .e企合成網 .學雜費入口網 .帳單代收網 .個人理財 .臺銀首頁<br><b>孫 行</b><br><b>F銀行業務各項費用收費標準暨年度相關優惠方案</b><br>TAIWAN                 |
|--------------------------|----------------------------------------------------------------------------------------------------|
| @網路銀行                    | 網路銀行登入 P 網路 ATM 登入 O 安全宣言 English 網路銀行隨身版 O                                                                       |
|                          | 網路銀行 登入                                                                                                    |
| 迅速狮                      | ♀ 身分證字號                                                                                                    |
| 6.0                      | 使用者代號                                                                                                    |
|                          |                                                                                                    |
| Bank 3.0                 |                                                                                                    |
| 新手上路                     | □□□□□□□□□□□□□□□□□□□□□□□□□□□□□□□□□□□□□                                                                             |
| 業務問答                     |                                                                                                    |
| 語音密碼                     |                                                                                                    |
| 網路櫃台                     | 使用者代號為6-16位英數字、使用者密碼為8-16位英數字,請留意英文字母大小寫有別,並謹慎保密您的使用<br>者代號及密碼,勿洩漏予任何其他網站或任何人,以確保網路銀行交易安全。                        |
| 線上結匯                     | 解除鎖碼或忘記密碼?                                                                                                    |
| 黃金牌價                     | ※不慎輸錯使用者代號達5次或使用者密碼達3次致網路銀行遭禁止使用,可至左側「網路櫃台」申請解除鎖碼(需使<br>用讀卡機及本行晶片金融卡),解鎖成功後請以上一次成功登入網路銀行之使用者代號及使用者密碼重新登入。如        |
| 匯率利率                     | 使用者代號和使用者密碼忘記,請本人攜帶身分證及原留印鑑,至本行各營業單位辦理恢復使用。<br>※約11右級欧銀行在高64問題,參業時間結為久參業單計聽後人需託,請將41一一一,非參業時間結為0000 025 160。      |
| 理財試算                     | 網路銀行新增功能搶先報!!!                                                                                                    |
| eTag 儲 值                 | ※網路銀行隨身版-新增暱稱修改功能。(106.4.14)                                                                                      |
| 公路監理繳費                   | ※網路銀行隨身版-新增就貸相關查詢交易。(106.4.14)                                                                                    |
|                          | ※網路銀行/過夏/版-用/0週夏Pay。(106.2.21)<br>※網路銀行、網路銀行隨身版-新增無卡提款取號查詢/取消。(106.2.17)<br>※網路銀行隨身版-新增繳交房屋稅、地價稅及使用牌照稅。(106.1.24) |
| epki 3<br>Authentic Site | ※網路銀行隨身版-外匯交易新增注意事項。(105.12.2)<br>※網路銀行赌身版-新增(地)約定轉幅交易可透過Line等社群軟體分享交易結果。(105.12.2)                               |
|                          | ※網路銀行、網路銀行隨身版-新增ATM無卡提款取號交易。(105.10.31)                                                                           |
|                          | ※網路銀行隨身版-新增基金定期(不)定額中止及暫停扣款、終止契約查詢。(105.10.11)                                                                    |

※再次回到主頁,點選左方的「網路櫃台」。

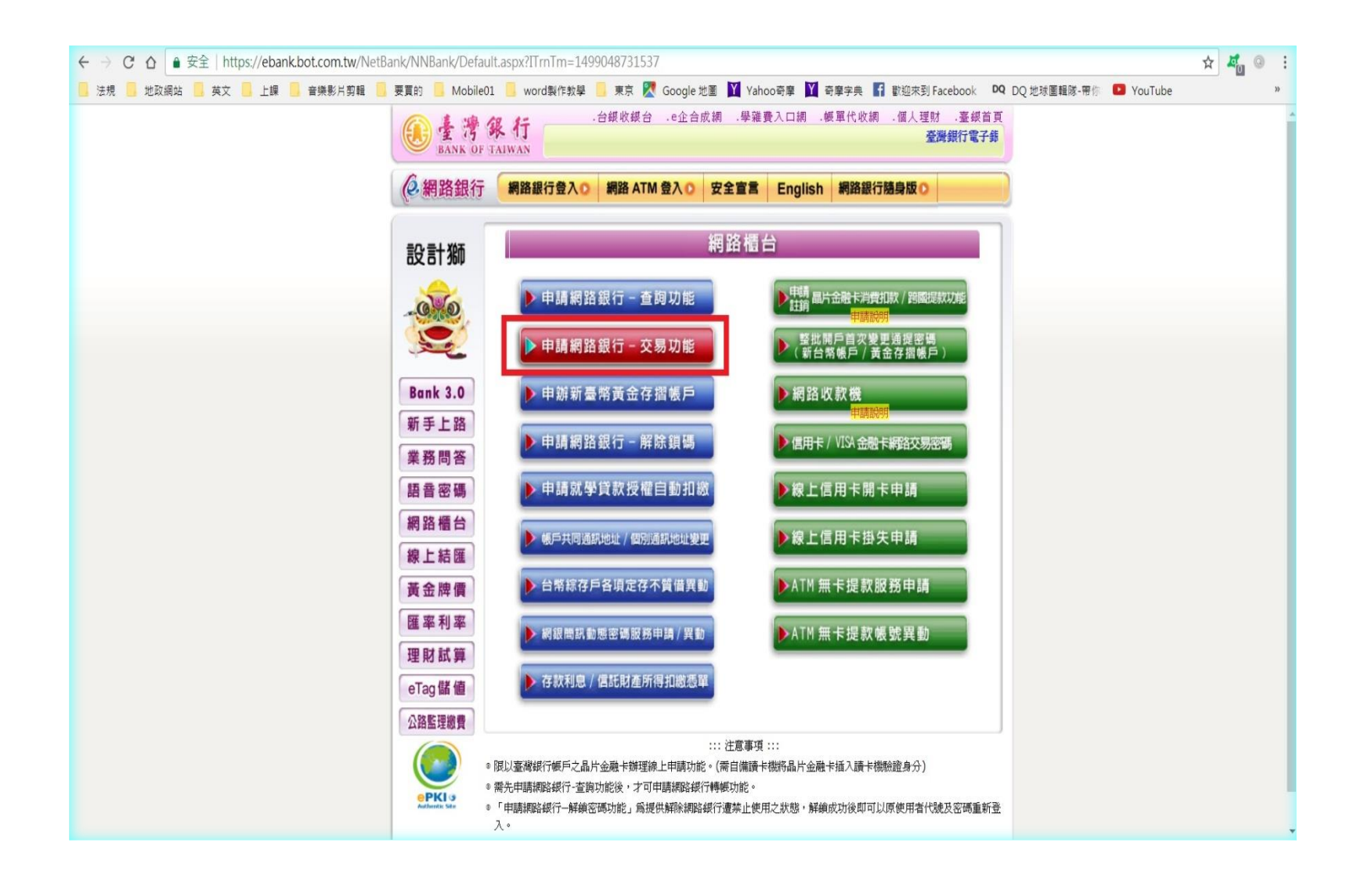

※點選「申請網路銀行 - 交易功能」。

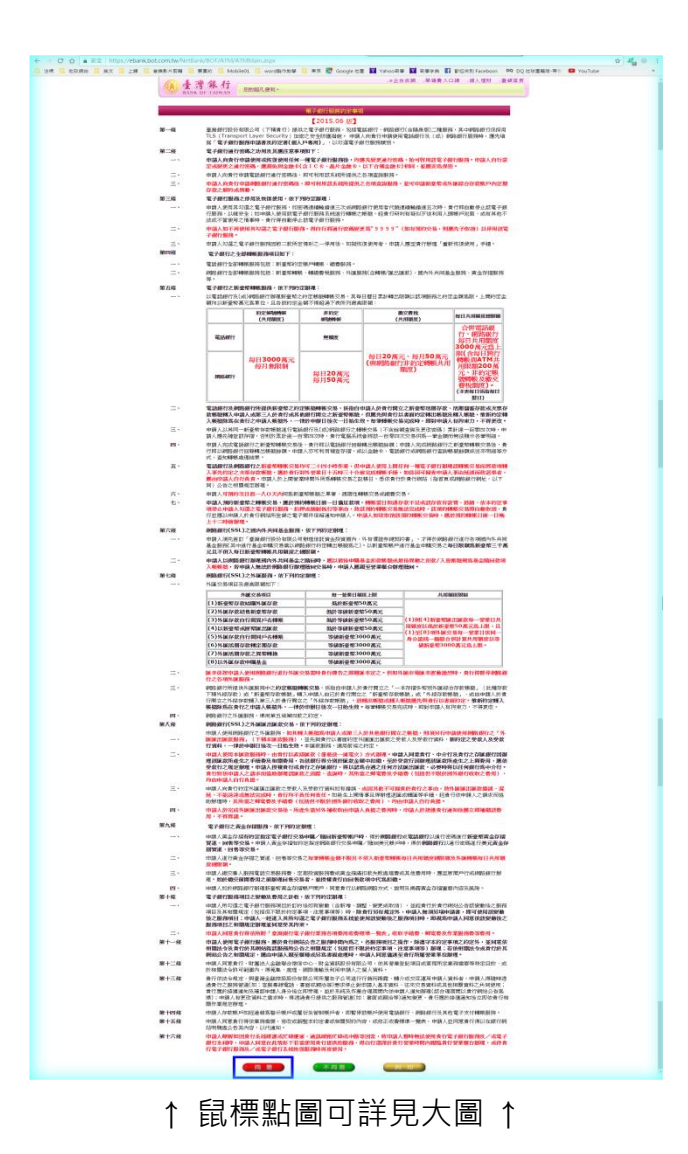

| ₩———————————————————————————————————— | 06ABB-00198 H 86 H 80 H 80 H 80 H 80 H 80 H 80 H 8                                                                                                    |
|---------------------------------------|----------------------------------------------------------------------------------------------------|
| 8-8<br>(-)<br>(:)<br>(:)              | [2015.06 Ac]                                                                                                    |
| (-)                                   | WEITER                                                                                                    |
| 6223                                  | WEAK WINK OF COLORES 164                                                                                                    |
| CEND                                  | 101点 1111(1): //www.dod.com/two<br>101点 1 重点(P)重要用(M) - 月1 20 数                                                                                                    |
| 652                                   | REALING 10212388-3010<br>BUT RETERN 1 Determined and bot cam by                                                                                                    |
| N:::N                                 | 教教之 <b>務外範囲</b><br>主義1995年1月第一時代第四日第四日第一日日月1日日日十日日日日日の一日日日日の一日日日、西日本20日2月1日。                                                                                                    |
|                                       | (4)15007年1月4日年1月17日、北京県5月5日日中国人之保護医育有金、保護行業、<br>15505年1月15日日日、1005年1月15日日、大学校、2018年1月4日、1005年1月1日日、1005年1月1日日、1005年1日、1005年1月、1005年1月、1005年1月、1005年1日、1005年1月、1005年1月、1005年1日、1005年1月、1005年1月、1005年1日、1005555555555555555555555555555555555                                                                                                    |
| MEM                                   | 5700 R                                                                                                    |
| =-                                    | (40日前午報告,):除了一個電話局法的時間前將午電腦連絡,將加減長時行後,2,25日,20日,20日,22日,22日,22日,22日,22日,22日,22日,22                                                                                                    |
| Sec. 1                                | 「新な茶草」:個好電子に作い新築調算の成果的方式運算所一切系定と新な資料・以茶草人之和後金味能活加速・形成電子<br>等量、参加に必要を確認に開催す。                                                                                                    |
| 25 - T                                | * 他们, 我们的发展的复数时, HUSBERD A.P.O. WRL 整个的问题时,<br>* E.P.A.R. 1 (2018) EXPERIMENT IN CONTRACT, AND A CONTRACTOR OF CONTRACTOR OF CONTRACTON OF CONTRACTOR OF CO    |
| ×-                                    | 「品類金融」(後後後期間時間間に定期に資料中・時代品間・用し物理解に後期度・<br>「開始時期」(後期、近期にした大阪に同時間になっ、時期には本部の時代に時間・日本に、日本で開始に通知で、                                                                                                    |
| Marriel                               | BERTHI, SOME RESELTION FT AND FT AND THE SECOND STREET AND CONTRACTORS OF A DESCRIPTION OF A DESCRIPTION OF<br>A DESCRIPTION OF A DESCRIPTION OF A DESCRIPTION OF A DESCRIPTION OF A DESCRIPTION OF A DESCRIPTION OF A DESCRIPTION OF A DESCRIPTION OF A DESCRIPTION OF A DESCRIPTION OF A DESCRIPTION OF A DESCRIPTION OF A DESCRIPTION OF A DESCRIPTION    |
|                                       | IN PARTICULAR CONTRACT (CONTRACT / CONTRACTOR CONTRACTOR CONT                                                                                                    |
|                                       | ATTEMPT WEATLINESS - REPORTED IN THE REPORT OF A DEPARTMENT OF A DEPARTMENT<br>A DEPARTMENT OF A DEPARTMENT OF A DEPARTMENTA DEPARTMENTA DEPARTMENTA DEPARTMENTA DEPARTMENTA DEPARTMENTA DEPARTMENTA DEPARTMENT<br>A DEPARTMENTA DEPARTMENTA DEPARTMENTA DEPARTMENTA DEPARTMENTA DEPARTA DEPARTMENTA DEPARTMENTA DEPARTMENTA DEPARTMENTA DEPARTM |
| 10.2110                               | 第17期97年2月18月1日代之間所用目、12月4時時代日時以至用用間結果者、支援端前前目前之正接注、其前含個人用系之最具<br>目前時期についた。                                                                                                    |
| MCA98                                 | 法報告決定2月60<br>第二次第二次第二次第二次第二次第二次第二次第二次第二次第二次第二次第二次第二次第                                                                                                    |
| NO.2-10                               | 第六第六回目前回来时最短期间的目标的目标在10回前来至10回前前月21日、光石田市内和10回用之数用。                                                                                                    |
|                                       | ※1 人口とはないのは、<br>者付加える単位需要点相類が同意知知時職員分と電子交往後、回査協定事項外、責任課題は該交易電子交往中重要通訊之所<br>単位認知る、単定規定は、回該通び目的が必要用、必須知道が必要通知用、以業子交往通知通知人、                                                                                                    |
|                                       | 者行动中藏人语性忠而就亦任何電子亦序、思想品种题所得当初外容特、维基肉指忠策该、成者行可能思示融入得当特、厚立<br>指制内容特征列数-事業(以電子亦作通知中職人。                                                                                                    |
| MU/UR                                 | 電子文件之下時(7                                                                                                    |
| 12                                    | 每月機能会後時間並不近作之業實情成的時間並要/成二二個活動。<br>素行行時間是不可作用用。例果沒有關品有公子相下來。                                                                                                    |
| Ξ.                                    | ● 1004歳人と回加時時代が、中国で年間、月間をパと数項量・                                                                                                    |
| NO.                                   | REFERENCESSERESSERESSERESSERESSERESSERESSER                                                                                                    |
| 200                                   | 电子交开设合数行电器合数路线,中联入路边电子交升,经中国人的单行指制一项部行指制之用轴控制和钢空机内容注册性。<br>16、路站监督行场的专用地址,在本的国立网络公路会和行机之间的时,进程由,他们、                                                                                                    |
|                                       | 智管学院结结动物的推进加度行任,约束行重要的新建理中的消费行用的种物种,并行推荐以至学校开展和中期人。如果均用<br>解型的效一管掌目微型成长来的现在分词集                                                                                                    |
| N 116                                 | 教授<br>MELLA MELLA MELLA P. L. M. MANNAR MANAGAMER, COMPLETE MELLA MELLA COMPLETE MELLA PARTICIPATION OF A                                                                                                    |
|                                       | REALING - REFERENCE - AND AND AND AND AND AND A RANK - SUID A COLOR MEDIA AND (11 YEARS)                                                                                                    |
|                                       | 1988之內容。<br>第二項之間整定保護長者,責任應用的國主局(內容部人所建造用與應用與應用與高之認得,由國人用於個體由自同與而非同應者。                                                                                                    |
|                                       | 来行所的制造生活目的整件中国人民的原则和行一部或全部之服具。中国人民制造先用目录,但是要用制造要。直行推立即用<br>组织的规行其它研究局容                                                                                                    |
|                                       | 展现着有关点:告从通知器的前提生现六十日最优之,且通过生活日平等外的公告从通知指定一年度之进日,但外有的中国人<br>表示在注意。                                                                                                    |
| 87-9                                  | ALARMAN STORES AND A LARMAN STORES AND A LARMAN AND A REAL AND A LOT REAL DAMAN AND A REAL AND A LARMAN AND A LARMAN AND AND AND AND AND AND AND AND AND A                                                                                                    |
|                                       | 29、10年4月2日1月20日<br>第一回時時期後期間20月10日後日時時後は、新行使用第の職人が行び期間時間の時間、不能加工時間、時間前に付付か<br>が空行時間よ、それなど期間の時代が必要目的時間でお知りまたは10月2日の時代期間の時間に、正面前時間後回時である。                                                                                                    |
|                                       | ●個人計算的計畫24年,目前目標系統提明第二目的結構,相比的計算的部分要要的第一<br>目前目標。                                                                                                    |
|                                       |                                                                                                    |
|                                       | 中國人民使行体部成工作用並作用、並用、運用用其定法以關係並及工具、國政保管工具。<br>中國人民人民黨用於國政的總統並不同時、資行電腦部門的特征中國人民共產黨的之間將、中國人民黨的實行用、國政的定期                                                                                                    |
| 第十三年                                  | 9.84134<br>                                                                                                    |
|                                       | 各行的情報及集局中选择成果操作。以電子文件近期方向20万元进行中选人、中基人提供目的基本集合的推进。他们不停一期的资格<br>网络加加211间的十九120%。他们认知者的基础成都行来了经济成本是通知地传行资料。在行进力使开展中越大大量为许加工艺方式<br>和加工工工具的和优化。125%和125%和125%,但这人用和优化和优化的基本和优化和优化和优化和优化和优化和优化和优化和优化和优化和优化和优化和优化和优化和                                                                                                    |
|                                       | 內。 ##21611111#############################                                                                                                    |
| Mining                                | 電子文件構建之面構<br>参謀人利用主部位之副詞,因電子立行打过目示可證書於何讓人之事這些時能這個34時,進行關意即得讓人言正,並還从另他公開                                                                                                    |
|                                       | 之活動,相保設的時代目標的各位之事由但能は通訊時,各位都的知道時,立式第三,影响時以電子交件活動が以至方式通知<br>申請人,                                                                                                    |
|                                       | 62個人利用素型的定層時,其電子也決得可調整的希認人之事自行在生態加速,與能力讓人和認可能的時天之生動物強化酸。<br>存於使使的必須調整後、時間入充人使产品或種生態時、一般如果人通知責任、責任應用的成以下事項。                                                                                                    |
| =-                                    | 但操作服装生使风励量交易之功通知所置操作。<br>通知输入行届的国家。                                                                                                    |
|                                       | 间载通信调彩。<br>電子文件之合法改權時貨任                                                                                                    |
|                                       | 第方國際保持機能局部方式電子会員特別的公式電子会員<br>會行成中國人的原則算算二人電用的設計便用電行器、電路、運用、水面負債、成果整項的完計會自動使用於規制、開始面以補                                                                                                    |
|                                       | 構成地也作伴止的可認期時後後後的時代起始時。<br>責任後受教導業局部,教業三人使用認識指否最生之效力,也責任負責,目前下外任一個彩着,汗在此後:                                                                                                    |
|                                       | 责任就是用中国人和官室运动的。<br>责任信誉方和定方元通知公共用和国际政务系统研究进行工具日,指中国人指导领事由(如果进行下(国际等)的来说通知者。                                                                                                    |
|                                       | 14期時等事品部項目的第四十五日,但會行程能能通過失者,不在此間,<br>於到第二項單用,這用事業調整用生產調算用出責行負擔。                                                                                                    |
| 那十六章                                  | 第45年3月2日後<br>第22回後回後回後回回第45年12222211年1月2日第2日3月1日第2日第2日第3日第45日第4日第4日第4日第4日第4日<br>第22回後回後回回第45日第45日第45日222211年1月2日第2日第3日第3日第3日第3日第3日第3日第3日第3日第3日第3日第3日第3日第3日                                                                                                    |
|                                       | 展示人語解集行政策系統と原語構成形式的支援系統と国際平衡・由集行政制率第三部分表展設業は、<br>第三人人語意义が展示系統的回該人所通知で解決、完整行為時。                                                                                                    |
| RHUR                                  |                                                                                                    |
|                                       | 19月1日日日日、日、19月1日日日に、第三日日日日日日日日日日日日日日日日日日日日日日日日日日日日日日日日日                                                                                                    |
| 潮干风程                                  | Same and the second second second second second second second second second second second second second second                                                                                                    |
|                                       | 中心中市市市市市市市市市市市市市市市市市市市市市市市市市市市市市市市市市市市                                                                                                    |
| 2175 W                                | 新力量的60月至20月8日(新型十只行10月)。 出现地位和新闻住民党组计1                                                                                                    |
| 8016                                  | 兼行40回9020年29回9、周嘉寨兵安理人工工室集团。保存90回第五年以上,但将902年5回的共规定业,但将902年<br>電子女件之政力                                                                                                    |
|                                       | 雙方同意以電子交升包集由不方法,由本局的交換之電子交升,其他力同書面交升相同,但太多另相關等運用者,不在此限,<br>客戶將止到約                                                                                                    |
|                                       | 中國人類與中科之法的時,但國際的,臺面或與方的原方式附属,<br>與自然未熟的                                                                                                    |
|                                       | 会行的让本知的时候。就的的正日三十日候以来需要的问题人。                                                                                                    |
|                                       | 中国人名利克·兰尔特里克二·普尔·斯兰特的国际人员的公司/24.00.01/24.000/24.01/24.000/24.000/24.000/24.0000/24.000/24.000/24.0000       |
|                                       | 99課人仍然最近MIAIIII的由於這個會會換於原程與內容認然生。這個120千里。<br>99課人還於來加於1994年1日時回開十日時已就定要。                                                                                                    |
| NO-COM                                | HERALERSEN MINISTER MINISTER AND BRANCH BRANCH BRANCH FOR ALL AND AND AND AND AND AND AND AND AND AND                                                                                                    |
|                                       | 承知的外的公式1410年6月18日中,自行以高度前的90分的公式大量300年8月,16日,中国人的专门的平式30回来,高度中的建筑1400年8月<br>1918年2月,日子》第18日的公司说明,他的法律对了十日以高度活动为约定的方面是不可能人,这些过高度引起了的分为公式以前能动                                                                                                    |
|                                       | 確定了單語結果做更事項,較適的和內容,整合化中國人用的使更專用的的對於中國國,另中國人中的政府內國國者,國內中<br>對於約500月間時候,當約500年間,30日國國,應於使用國國時間內國國有許認上制約                                                                                                    |
|                                       | 第三人間市市協用教育で成く業務・準備・加減金額・依決約店代理会は評価に推行・確認治理職人通知地がだかれ。<br>其他社士管理期後立て事項。                                                                                                    |
| =-                                    | 交通加速<br>中国人民営业1800-4年1月1日時時期におさめた茶を開発業では決定時、日中国人ご付え回答: 通知日本回答茶用おひざだ。                                                                                                    |
| N=+em                                 | a second second second second second second second second second second second second second second second second                                                                                                    |
| a<br>N=+eiR                           | 第2月1、各自由的公司通道公司公司的保证。10月前5、12月前的公司公司公司公司的规范的公司。第12月21日的公司的第12<br>管理机能已经完成法规的保证和任何的条件之为在高级通道性。                                                                                                    |
| =-<br>N⇒+enik<br>N=+200               | (1) 自己的公司的保证, 你们可以能能的你们就是你们的公司的你们, 你们还是你们, 你们还是你们的你们还是你们的你们的你们, 你们, 你们, 你们, 你们, 你们, 你们, 你们, 你们, 你们,                                                                                                    |
|                                       | 에서 제가 가 있다면 것이 만든 것이 있다. 정상 정상에 가지 않아야 하지 않아야 가지 않아야 가지 않아야 한 가지 않아야 한 것이 있다. 아파가 나가지 않아야 한 것이 있다. 아파가 나가지 않아야 한 가지 않아야 한 것이 있다. 아파가 나가지 않아야 한 가지 않아야 한 것이 있다. 아파가 나가지 않아야 한 것이 있다. 아파가 나가지 않아야 한 것이 있다. 아파가 나가지 않아야 한 것이 있다. 아파가 나가지 않아야 한 것이 있다. 아파가 나가지 않아야 한 것이 있다. 아파가 나가지 않아야 한 것이 있다. 아파가 나가지 않아야 한 것이 있다. 아파가 나가지 않아야 한 것이 있다. 아파가 나가지 않아야 한 것이 있다. 아파가 나가지 않아야 한 것이 있다. 아파가 나가지 않아야 한 것이 있다. 아파가 나가지 않아야 한 것이 있다. 아파가 나가지 않아야 한 것이 있다. 아파가 아파가 아파가 아파가 아파가 아파가 아파가 아파가 아파가 아파가                                                                                                    |
|                                       | Another and a set of the set of the set        |

↑ 鼠標點圖可詳見大圖 ↑

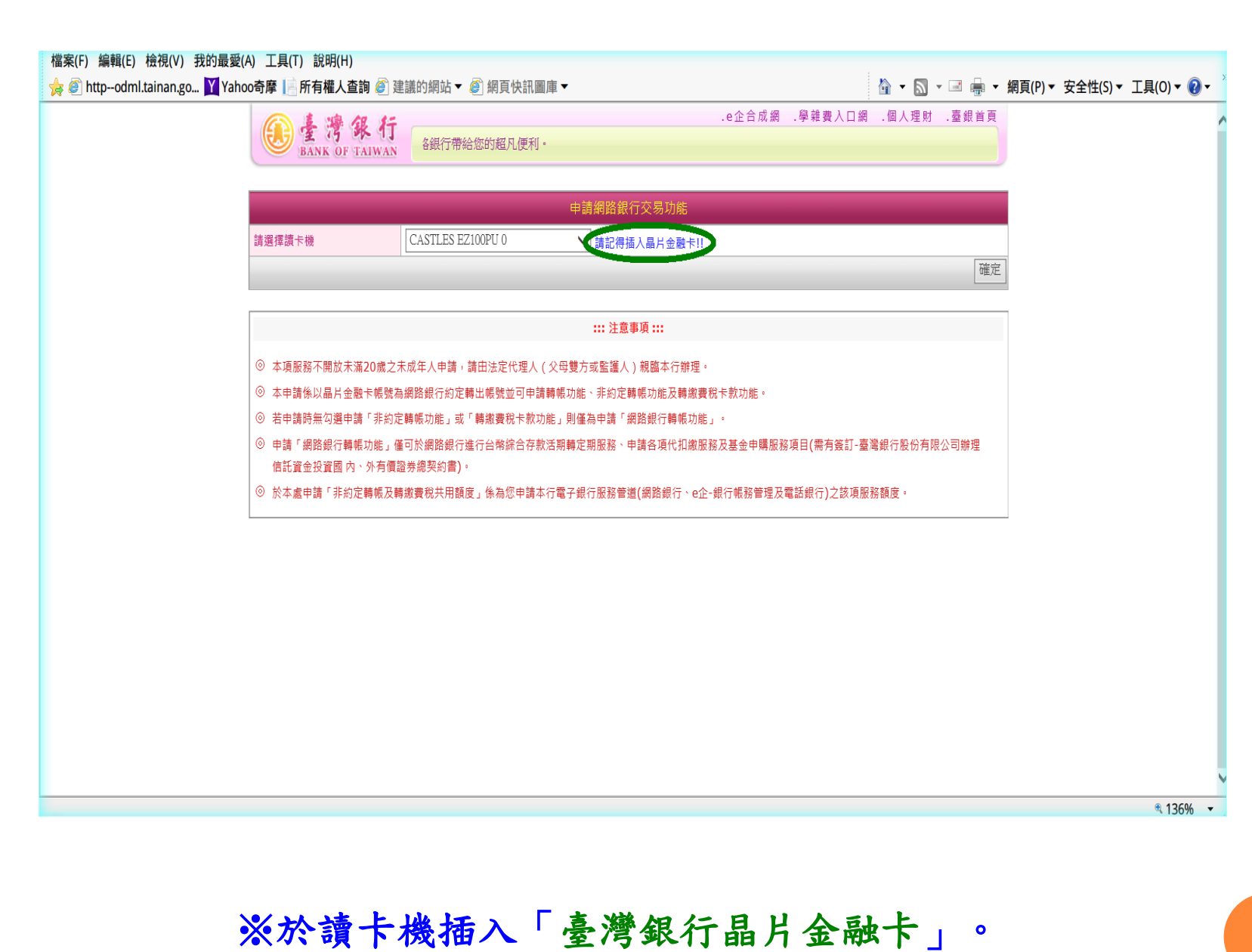

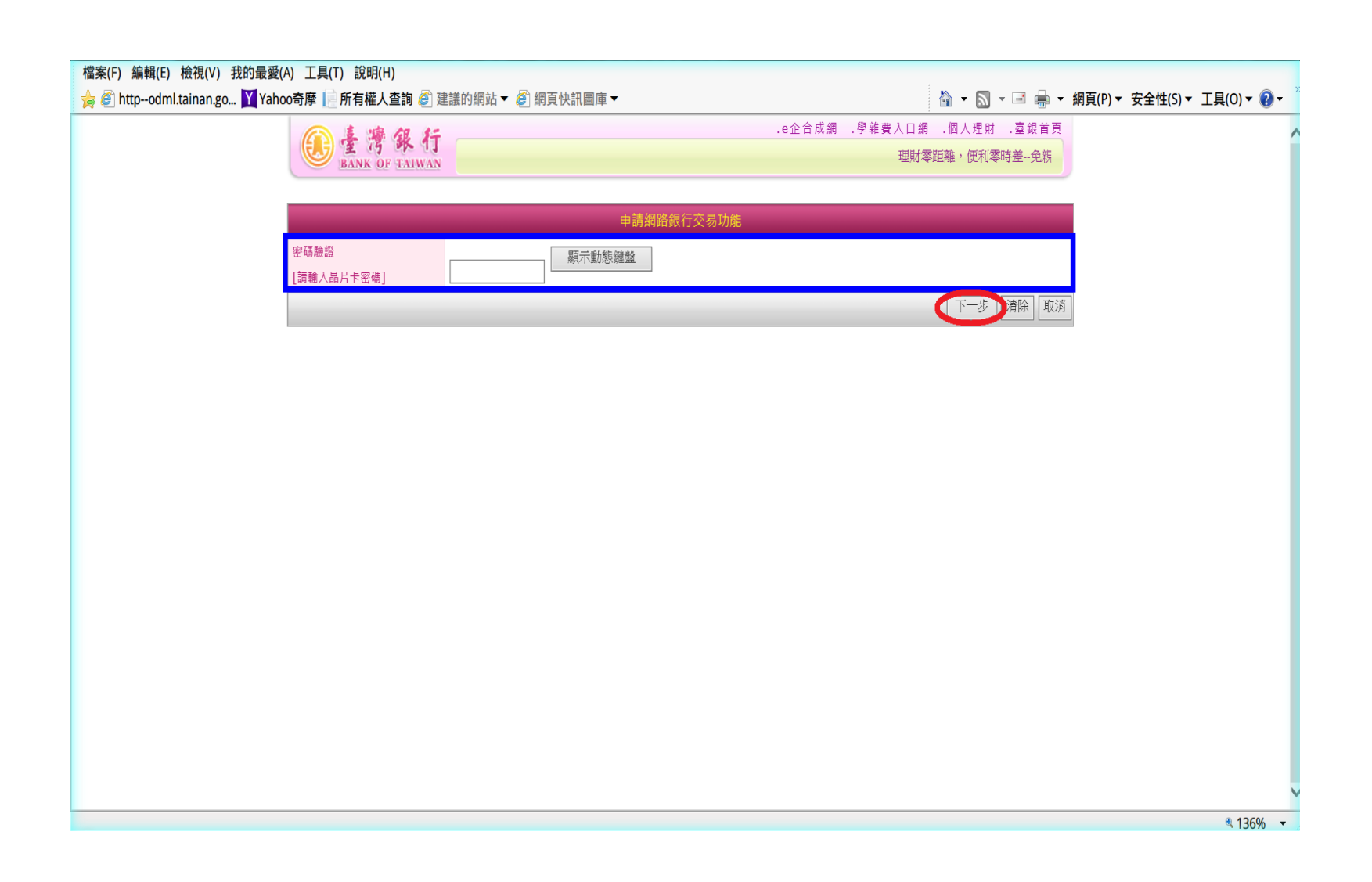

※鍵入「晶片金融卡密碼」以做驗證,輸入完畢點選下一步。

| BANK OF TAIWA                                             | AN 只要有網路,立即可以享受網路銀行帶給您的超凡便利。                           |
|-----------------------------------------------------------|--------------------------------------------------------|
| <u>홍</u> 쉬명후행                                             | 甲酮酸盐酸苷交易动酶                                             |
| 網路銀行使用者代號                                                 |                                                        |
| 網路銀行使用書密碼                                                 |                                                        |
| 中調約定時出稀號                                                  | 000025**********                                       |
| ■ 顯示動感鍵盤                                                  | a l                                                    |
|                                                           |                                                        |
|                                                           | 注意事道::::                                               |
| <ul> <li>◎ 若您無網路銀行使用書</li> <li>◎ 使用者代號為6-16位英書</li> </ul> | 代號及回碼講先申講講題題行查描功能。<br>/數字·使用者密碼和8-16位英數字。讀留意英文字母大小寫有別。 |
|                                                           |                                                        |
|                                                           |                                                        |
|                                                           |                                                        |
|                                                           |                                                        |
|                                                           |                                                        |
|                                                           |                                                        |
|                                                           |                                                        |
|                                                           |                                                        |
|                                                           |                                                        |

| <br>金書選銀行     | · e企合成師 ,學雜費人口類 ,個                                   | 人型时 .臺戲首頁      |
|---------------|------------------------------------------------------|----------------|
| BANK OF TAIWA |                                                      | 理财             |
|               |                                                      |                |
| 身分證字號         |                                                      |                |
| 網路銀行使用者代號     |                                                      |                |
| 總許總行使用者主導     |                                                      |                |
| 網網轉帳站總        | Ф33                                                  |                |
| 申請約定時出帳號      |                                                      |                |
| 菲約定轉帳功能       | □我要申請                                                |                |
| 轉進費稅功能        | □我要申請                                                |                |
| 推廣人員員工编號      | (若不清楚您的推廣人員六位數字員工編號可範邊不填寫)                           |                |
|               | CT-                                                  | 歩 東除 取消        |
|               | 注意事項                                                 |                |
| ③ 本申請係以最片金融卡  | 察號為網路銀行的定歸出頓號並可申請歸應功能、罪的定歸應功能及歸應費與卡取功能。              |                |
| ◎ 若申請務報勾選申請「  | 非約定醫藉功能」或「醫療養稅卡款功能」則僅為申請「網路銀行醫醫功能」。                  |                |
| ② 申請「網路銀行轉帳功」 | 龍,僅可於網路想行進行台端錄台存敗活筋購定期服務、申請各項代扣處服務及基金申購服務項目(看有簽訂-臺電) | <b>8行股份有限公</b> |

※勾選「非約定轉帳功能及轉繳費稅功能」申請, 然後點選下一步。

| () 臺灣銀行               | FEB. 保护教法主 各面接相关,工作政权限制,工作法                 | .e企合成語 .學發養人口語 .個人理對 .臺信首頁  |  |
|-----------------------|---------------------------------------------|-----------------------------|--|
| BANK OF TAIWA         | N PREME: 近行争号20-光統論第日11-7-文号向30.891、7-20.89 | 其任而即193次建美州动物通知规则间,以至其间的,下中 |  |
|                       |                                             |                             |  |
| 身分證字號                 |                                             |                             |  |
| 網路銀行使用者代號             | ••••••                                      |                             |  |
| 調路銀行使用者密碼             | •••••                                       |                             |  |
| 網線轉幅功能                | 申請                                          |                             |  |
| 中請約定將出報號              | 2530*******                                 |                             |  |
| 景約定構築功能               | ☑ 我要申請                                      |                             |  |
| 轉廠費权功能                | ☑ 我要申請                                      |                             |  |
|                       | 每日轉出發度                                      | 每月轉出額度                      |  |
| 申請罪約定轉報及<br>轉家費税共用額度為 | 20 減元                                       | 50 氟元                       |  |
| 推察人員員工編號              | (若不清楚您的推震人員六也數字員                            | 工编號可能過不填寫)                  |  |
|                       |                                             | 「モーナ」東線「北海」                 |  |
|                       | *** 注意事項 ***                                |                             |  |
| ③ 本申請係以蟲片金融卡          | · · · · · · · · · · · · · · · · · · ·       | - 唐载天教功電。                   |  |
|                       |                                             |                             |  |

※設定「每日轉出額度及每月轉出額度」,輸入完畢點選下一步。

| C | · · · · · · · · · · · · · · · · · · · | a的超几便利•                | ,e企合成俩 ,學雜養人口齒 | 、個人理財 、臺頭自商 |  |
|---|---------------------------------------|------------------------|----------------|-------------|--|
|   |                                       | 申請網路銀行交易功能             |                | -           |  |
|   | 身分跟字號                                 | S                      |                |             |  |
| 1 | 國際銀行使用者代数                             |                        |                |             |  |
|   | 國政權行使用者密碼                             |                        |                |             |  |
| 4 | 網線轉幅功能                                | #10                    |                |             |  |
|   | 申請約定轉出暢號                              |                        |                |             |  |
|   | 界的定轉吸功能                               | 申請                     |                |             |  |
|   | 轉嵌囊稅功能                                | 中語                     |                |             |  |
|   | 推廣人員員工编號                              |                        |                |             |  |
|   |                                       | 每日轉出額度                 | 每月鲜出额多         | E .         |  |
|   | 肀講菲約定轉帳及<br>轉處費稅共用額度為                 | 20 職元                  | 50 瀬元          |             |  |
|   | 聖婆時間<br>[講師人品片卡密碼]                    | 和示動物建設                 |                |             |  |
|   | 交易動設備                                 | 3865 老额脂磺解油树干,請按[重新基金] | 3 8 6 5        | 重新產生        |  |
|   |                                       |                        | C              | 認申請 取消申請    |  |

※鍵入「晶片金融卡密碼」及螢幕上顯示之「交易驗證碼」以做 驗證,輸入完畢點選下一步。

| E T & T               | f<br>N 理时常正明 | ,但正日原則一。早相費人口則 。與人理利 。當即自員<br>,便利罪時逝—免刑臨嚴行,不受時間限制,不必准費往返 |
|-----------------------|--------------|----------------------------------------------------------|
|                       | 申請網路銀行交易功能   |                                                          |
| 身分描字號                 | s            |                                                          |
| 國路鄉行使用者代號             |              |                                                          |
| 網路銀行使用書密碼             |              |                                                          |
| 出級轉載功能                | 中加           |                                                          |
| 申請約定轉出帳號              |              |                                                          |
| 厚約定轉吸功概               | φ3           |                                                          |
| 轉應費根功能                | #1A          |                                                          |
| 推廣人員員工編號              |              |                                                          |
|                       | 每日轉出額度       | 每月轉出額度                                                   |
| 申請罪約定轉概及<br>轉處費税共用額度為 | 20 萬元        | 50 凝元                                                    |
| 25R8                  | 使用者申請成功      |                                                          |
|                       |              | 回首頁                                                      |

※系統顯示「使用者申請成功」即表示網路銀行功能開通成功。

| 檔案(F) 編輯(E) 檢視(V) 我的最愛(A) 工具(T) 說明(H)         |                                                                                                    |                                 |
|-----------------------------------------------|----------------------------------------------------------------------------------------------------|---------------------------------|
| 👷 🙆 httpodml.tainan.go 🍸 Yahoo奇摩 📔 所有權人查詢 🖉 建 | 議的網站▼ 🥘 網頁快訊圖庫 ▼ 🛛 🗧                                                                                                    | 🖃 🖶 ▼ 網頁(P)▼ 安全性(S)▼ 工具(O)▼ 🕢 ▼ |
| Le 考 BANK OF                                  | 水 行     八台銀收銀台 .e企合成網 .學雜費入口網 .帳單代收網 .個人理財 .臺銀首頁 <u>臺灣銀行電子銀行業務</u> :                                                                                                    | ^                               |
| @網路銀行                                         | 網路銀行登入♪ 網路 ATM 登入 0 安全宣言 English 網路銀行随身版 0                                                                                                    |                                 |
| IT 猶可<br>愛愛<br>Bank 3.0                       | 網路銀行 登入<br>2. 身分證字號<br>2. 使用者代號<br>3. 圖形驗證碼<br>□ □ □ □ □ □ □ □ □ □ □ □ □ □ □ □ □ □ □                                                                                                     |                                 |
| 新手工路<br>業務問答<br>[語書家碼]                        |                                                                                                    |                                 |
| 網路櫃台                                          | 使用者代獻為6-16位英數子、使用者密碼為6-16位英數子。請當這英文子每天小為有効,並證俱保密認的使用者代<br>驗及密碼,勿洩漏子任何其他網站或任何人,以確保網路銀行交易安全。<br>解除鎖碼 或 忘記密碼 ?                                                                                                    |                                 |
| 黄金牌價                                          | ※不慎輸錯使用者代號達5次或使用者密碼達3次致網路銀行遭禁止使用,可至左順「網路櫃台」申請解除鎖碼(當使<br>用牆卡機及本行晶片金融卡),解鎖成功後請以上一次成功登入網路銀行之使用者代號及使用者密碼重新登入。如<br>使用者代號和使用者密碼忘記,請本人攜帶身分證及原留印號,至本行各營業單位辦理恢復使用。 ※如有網路銀行方面的問題,營業時間請合各營業單位 <u>聯絡/電話,請按此</u> 之,非營業時間請洽6800-025-168。 |                                 |
| 選 率 利 率<br>理 財 試 算                            | 網路銀行新增功能搶先報!!!                                                                                                    |                                 |
| eTag 儲 値                                      | ※納時輕減口或要加來,新增輕輕得慘減以規矩。(100-4.14)<br>※網路銀行隨身版-新增就貨相關查詢交易。(106.4.14)<br>※網路銀行隨身版-開放速身Pay。(106.2.21)                                                                                                    | e 1970                          |

※再次回到主頁,點選上方的「網路銀行登入」,輸入身分證 字號、使用者代號及圖形驗證碼後,點選確認登入。

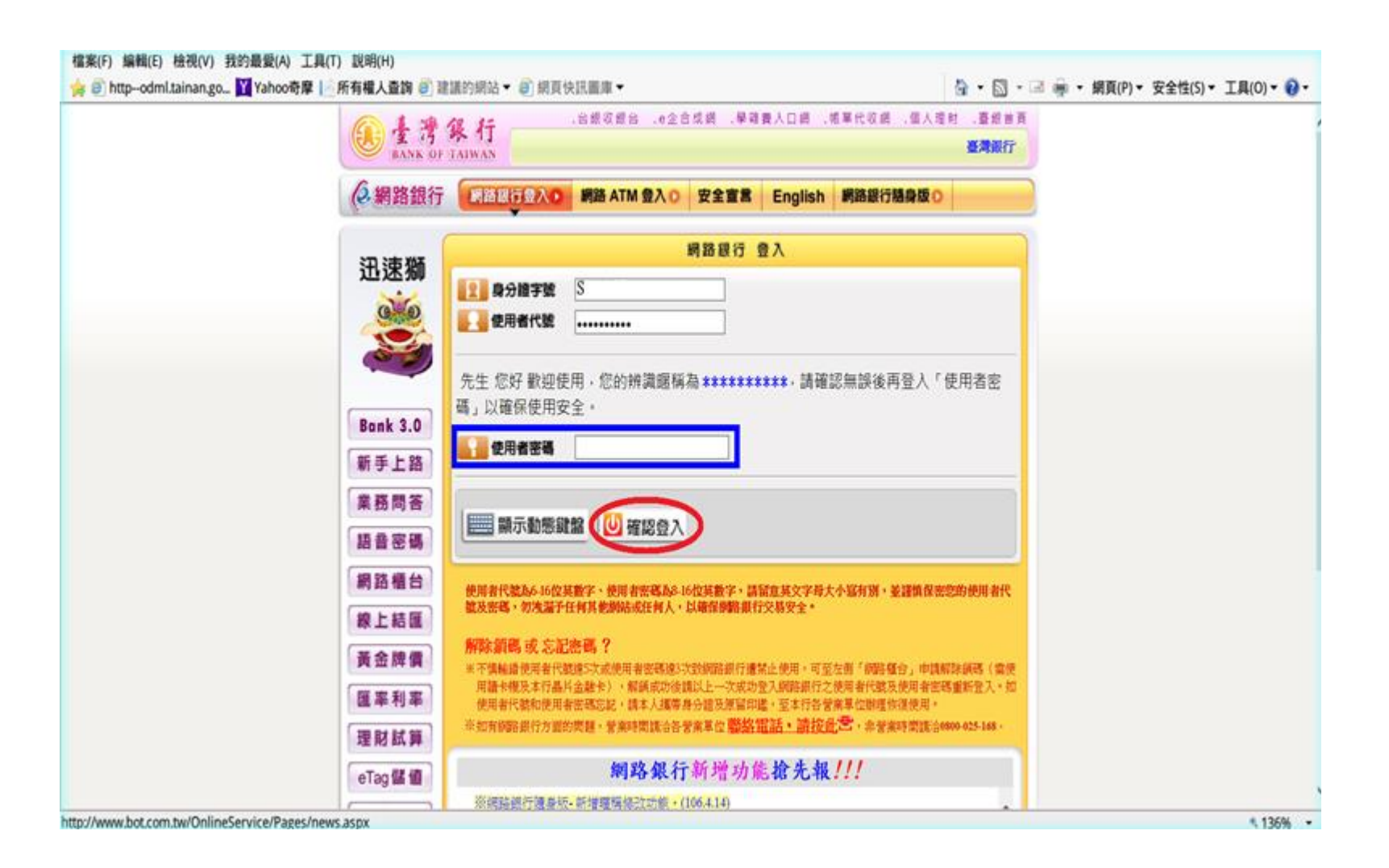

※輸入「使用者密碼」後,點選確認登入。

.台銀收銀台 .e企合成網 .學雜費入口網 .帳單代收網 .個人理財 .臺銀首頁

#### 臺灣銀行電子銀行業務各項費用收費標準暨年度相關優惠方案

### 總路銀行 網路銀行 富裕人生理財網 0 信用卡網路服務 0 台銀收銀台 0

臺灣銀行 BANK OF TAIWAN

若您未進行交易,將會於7:37後登出 重新計時 隱藏計時

先生您好

| 用戶資料設定  | 我的银户 我的基金 我的債券 我的黃金 我的信用卡 我的邊券 我的資產負債 我的預約 我的交易紀錄 |              |                       |         |               |            |             |          |  |          |       |                   |    |
|---------|---------------------------------------------------|--------------|-----------------------|---------|---------------|------------|-------------|----------|--|----------|-------|-------------------|----|
| 帳號/額度設定 | •                                                 |              |                       |         |               |            |             |          |  |          |       |                   |    |
| 申請服務    |                                                   | 帳號           | 帳戶名稱                  | 帳戶名稱    |               | 帳戶餘額 轉帳/還款 |             | 外匯 定存    |  | 當日       | 往來    | 繳費                |    |
| 個人秘書    |                                                   | 2530 ******* | 存款                    |         | 1 234 567 800 | 約定 非約定     |             | 結購       |  | 明細       | 明細    | 請選擇               |    |
| 查詢總覽    |                                                   |              |                       |         | 1,234,307,090 | M. J. AL   | 21 MINE     | INH //TZ |  | 17110H   | 11100 | ,                 |    |
| 交易總覽    |                                                   |              |                       |         |               |            |             |          |  |          |       |                   |    |
| 基金理財    |                                                   |              |                       |         |               |            |             |          |  |          |       |                   |    |
| 無卡提款 ▶  |                                                   |              |                       |         |               |            |             |          |  |          |       |                   |    |
| 行動隨身Pay | 「隨身Pay」申請                                         | /異動          |                       |         |               |            |             |          |  |          |       |                   |    |
| 新台幣轉帳/定 | 「隨身Pay」交易                                         | 明細查詢         |                       |         |               |            |             |          |  |          |       |                   |    |
| 存<br>   | ŧ                                                 | 新台幣合計        |                       |         | 1,234,567,890 |            |             |          |  |          |       |                   |    |
| 繳稅費卡款 ▶ |                                                   |              |                       |         |               |            |             |          |  | <u>Ó</u> | 長設定   | <u> 餘額更新 更新歸戶</u> | 列印 |
| 有線電視費及  |                                                   |              |                       |         | 帳戶餘額最近更新      | 日期 2017/6  | /23 19:9:20 | )        |  |          |       |                   |    |
| 商城繳費    |                                                   |              |                       |         | 您最後變更密        | 碼日期為 201   | 7/06/23     |          |  |          |       |                   |    |
| 外匯類轉帳 ▶ |                                                   |              |                       |         |               |            |             |          |  |          |       |                   |    |
| 黃金業務    |                                                   |              |                       |         |               | 注意事項:::    |             |          |  |          |       |                   |    |
| 愛心捐款 🕨  | (③) 水雁综                                           | 合左軟梔6餘麵口顯示:  | 壬期餘麵。                 |         |               |            |             |          |  |          |       |                   |    |
| 存款類查詢 🕨 | <ul> <li>○ 九連款</li> <li>○ 未顯示:</li> </ul>         | 在「我的帳戶」的存、1  | 山和山村<br>放款餘額杳詢,請利田左側的 | 「存款類杳詢」 | 、「外匯類查詢」、「放款類 | 杳詢,功能雜     | 杳詢。         |          |  |          |       |                   |    |

※登入個人網路銀行後,點選左方的「行動隨身Pay」中「隨身 Pay」申請/異動。

눩 🥙 http--odml.tainan.go... 🝸 Yahoo奇摩 📙 所有權人查詢 🖉 建議的網站 ▼ 🧉 網頁快訊圖庫 ▼

🏠 ▼ 🔝 ▼ 🖃 🖶 ▼ 網頁(P)▼ 安全性(S)▼ 工具(O)▼ 🕢▼

.台銀收銀台 .e企合成網 .學雜費入口網 .帳單代收網 .個人理財 .臺銀首頁

🚯 畫 灣 銀 行 BANK OF TAIWAN

絕路銀行 網路銀行 富裕人生理財網 6 信用卡網路服務 6 台銀收銀台 6

先生 您好 🔂

臺灣銀行電子銀行業務名

若您未進行交易,將會於 7:53後登出 重新計時 隱藏計時

| 申請服務                  | 臺灣銀行股份有限公司隨身Pay服務約定事項                                                                                |
|-----------------------|----------------------------------------------------------------------------------------------------|
| 個人秘書                  |                                                                                                    |
| 查詢總覽                  | 【2016.11版】                                                                                           |
| 交易總覽                  | 申請人茲向臺灣銀行股份有限公司(以下簡稱臺灣銀行)申請「隨身Pay」服務,並願遵照下列約定事項辦理:                                                   |
| 基金理財                  | 一、  「随身Pay」服務(以下簡稱本服務)係指申請人使用臺灣銀行「網路銀行随身版APP」之「随身Pay」服務進行實體商店與購物網站消費或帳單繳付、查詢交易紀錄等服務之線上付款服務。          |
| 無卡提款 ▶                | 二、  申請人僅得於臺灣銀行網路銀行進行本服務之申請、註鋿及扣款帳號異動,且於臺灣銀行「網路銀行隨身版APP」之「隨身Pay」服務使用本服務時,須遵從本服務所要求之線上核驗身分機制。          |
| 行動隨身Pay▶              | 三、  申請人進行本服務之申請時,須具備臺灣銀行網路銀行非約定轉入帳號之新臺幣轉帳服務,並指定該轉帳服務之轉出帳號作為本服務之扣款帳號並設定帳號別名。                          |
| 新台幣轉帳/定<br>▶<br>存     | 四、 申請人申請本服務後所取得之「随身Pay服務行動裝置認證碼」,需在臺灣銀行所規範之有效期限內,於臺灣銀行「網路銀行随身版APP」之「随身Pay」服務完成本服務行動裝置綁定程序,逾期失<br>效 。 |
| 新台幣還款 ▶               | 五、  本服務以綁定一個行動裝置為限,如申請人更换行動裝置或重新下載臺灣銀行「網路銀行随身版APP」需再重新認證,於開啟本服務時,依引導流程重新辦理行動裝置綁定,完成後原裝置服務失效。         |
| 繳稅費卡款 ▶<br><br>有線電視費及 | 六、 本服務支付指令條透過申請人所申請臺灣銀行網路銀行非約定轉入帳號之新臺幣轉帳服務向實體商店、購物網站或帳單業者繳付款項,如有將費糾紛,須由申請人洽實體商店、購物網站或帳單業者處<br>理 。    |
| 商城繳費                  | 七、 申請人使用本服務之付款額度併入臺灣銀行網路銀行非約定轉帳相關額度之總額度(詳閱電子銀行服務約定事項)。                                               |
| 外匯類轉帳 ▶               | 八、 遇有系統故障或不可抗力因素時,臺灣銀行得暫停提供本服務,直至系統恢復正常運作。                                                           |
| 黃金業務                  | <b>九、</b> 臺灣銀行得以公告方式通知終止本服務,毋庸徵得申請人同意。                                                               |
| 愛心捐款 ▶                | <b>十、</b> 其他未盡事宜,遵照申請人與臺灣銀行所簽定之電子銀行服務約定事項及個人網路銀行業務服務契約辦理。                                            |
| 存款類查詢 ▶               | 十一、 申請人如對臺灣銀行提供之本服務有爭議,可電洽臺灣銀行24小時客戶服務專線:02-21821901、02-21910025或免付費客戶服務專線:0800-025168。              |
| 支票類查詢 ▶               |                                                                                                    |
| 放款類查詢 ▶<br>           | 「同意」「不同意」「列印」                                                                                        |
|                       | <u> </u>                                                                                             |

| 前臺灣     | 銀行     | .台銀收銀台 .e企合成網 .學雜費入口網 .帳單代收網 .個人理財 .臺銀首!                                                                                                    |
|---------|--------|----------------------------------------------------------------------------------------------------|
| BANK OF | TAIWAN | 臺灣銀行電子銀行業務各項費用収費標準暨年度相關優惠方案                                                                                                    |
| 。網路銀行   | 網路銀行   | □○ 富裕人生理財網 ○ 信用卡網路服務 ○ 台銀収銀台 ○     ●     ●     ●     ●     ●     ●     ●     ●     ●     ●     ●     ●     ●     ●     ●     ●     ●     ●     ●     ●     ●     ●     ●     ●     ●     ●     ●     ●     ●     ●     ●     ●     ●     ●     ●     ●     ●     ●     ●     ●     ●     ●     ●     ●     ●     ●     ●     ●     ●     ●     ●     ●     ●     ●     ●     ●     ●     ●     ●     ●     ●     ●     ●     ●     ●     ●     ●     ●     ●     ●     ●     ●     ●     ●     ●     ●     ●     ●     ●     ●     ●     ●     ●     ●     ●     ●     ●     ●     ●     ●     ●     ●     ●     ●     ●     ●     ●     ●     ●     ●     ●     ●     ●     ●     ●     ●     ●     ●     ●     ●     ●     ●     ●     ●     ●     ●     ●     ●     ●     ●     ●     ●     ●     ●     ●     ●     ●     ●     ●     ●     ●     ●     ● </th |
|         |        | 若您未進行交易,將會於 7:38後登出「重新計時」「隨藏計时                                                                                                    |
|         |        | 四、 申請人如於網路銀行辦理新臺幣黃金存摺帳戶開戶,同意貴行以網際網路方式,說明及揭露黃金存摺重要內容及風險。                                                                                                    |
|         | 第十條    | 電子銀行服務項目之變動及費用之計收,依下列約定辦理:                                                                                                    |
|         |        | 一、 申請人所勾選之電子銀行服務項目於訂約後如有變動(含新增、調整、變更或取消),並經費行於費行網站公告該變動後之服務項目及其相關規定(包括但不限於約定事項、注意事項等)時,除費 <b>行另</b>                                                                                                    |
|         |        | 有規定外,申請人無須另填申請書,即可使用該變動後之服務項目:申請人一經進入其所勾握之電子銀行服務系統並使用該變動後之服務項目時,即視為申請人同意依該變動後之服務項目之相關規定辦<br>mm v n = m = m = m = m = m = m = m = m = m =                                                                                                    |
|         |        | 埋亚问意受其拘宋。<br>————————————————————————————————————                                                                                                    |
|         |        | 二、 申請人同意貴行得依所附「臺灣銀行電子銀行業務各項費用收費標準一覽表」收取手讀費、郵電費及作業服務費等費用。                                                                                                    |
|         | 第十一條   | :申請人使用電子銀行服務,應於貴行網站公告之服務時間內為之,各服務項目之操作,除遵守本約定事項之約定外,並同意依相關法令及貴行於其網站就該服務所公告之相關規定(包括但不限於約定<br>事項、注意事項等)辦理;若依相關法令或貴行於其網站公告之相關規定,應由申請人親至櫃檯或另為書面處理時,申請人同意儘速至貴行所屬營業單位辦理。                                                                                                    |
|         | 第十二條   | : 申請人同意貴行、財團法人金融聯合徵信中心、財金資訊股份有限公司,依其營業登記項目或章程所定業務需要等特定目的、或於相關法令許可範圍內,得蒐集、處理、國際傳輸及利用申請人之個人<br>資料。                                                                                                    |
|         | 第十三條   | : 實行依法令規定,與臺灣金融控股股份有限公司所屬各子公司進行行銷而揭露、轉介或交互運用申請人資料者,申請人得随時透過實行之服務管道(如:客服專線電話、書面或親洽等)要求停止對申請<br>人基本資料、往來交易資料或其他相關資料之共同使用;實行應於接獲通知及確認申請人身分後立即受理,並於系統及作業合理期間內依申請人通知辦理(該合理期間以責行網站公告為準);申請人有<br>更改資料之需求時,得透過責行提供之服務管道(如:書面或親洽等)通知變更,實行應於接獲通知後立即依責行相關作業規定辦理。                                                                                                    |
|         | 第十四條   | : 申請人存款帳戶如經通報為警示帳戶或屬衍生管制帳戶者,即暫停該帳戶使用電話銀行、網路銀行及其他電子支付轉帳服務。                                                                                                    |
|         | 第十五條   | : 申請人同意貴行得依業務需要,修改或調整本約定書或相關契約內容,或修正收費標準一覽表,申請人並同意貴行得以在銀行網站明顯處公告其內容,以代通知。                                                                                                    |
|         | 第十六條   | : 申請人瞭解如因貴行系統維護或忙碌壅塞、通訊線路忙碌或中斷等因素,致申請人暫時無法使用貴行電子銀行服務及/或電子銀行系統時,申請人同意在此情形下若需使用貴行提供的服務,得自行選<br>擇於貴行營業時間內親臨貴行營業櫃台辦理,或待貴行電子銀行服務及/或電子銀行系統恢復服務時再度使用。                                                                                                    |
|         |        |                                                                                                    |

| 檔案(F) 編輯(E) 検                                | à視(V) 我的最愛(A) 工具(T                                                                             | 〕 說明(H)                                                           |                             |                  |                                     |          |                         |        |         |             |           |           |
|----------------------------------------------|------------------------------------------------------------------------------------------------|-------------------------------------------------------------------|-----------------------------|------------------|-------------------------------------|----------|-------------------------|--------|---------|-------------|-----------|-----------|
| 👍 🥘 httpodml.ta                              | iinan.go 🍸 Yahoo奇摩 📗                                                                           | 所有權人查詢 🧉 建議                                                       | 的網站 🔻 ខ 網頁快調                | 訊圖庫▼             |                                     |          |                         | 🏠 👻    | 🔊 🔹 🖷 : | ▼ 網頁(P)▼ 安  | 全性(S)▼ 工具 | (0) 🕶 🕐 🕶 |
| (A) 1 1/3                                    | 御 行                                                                                            |                                                                   |                             |                  |                                     |          | .台銀收銀台                  | .e企合成網 | .學雜費入口維 | 月 .帳單代收網    | .個人理財 .   | 臺銀首頁      |
| BANK OF                                      | F TAIWAN                                                                                       |                                                                   |                             |                  |                                     |          |                         |        |         |             | 臺灣銀行電子    | 金銀行業      |
|                                              |                                                                                                |                                                                   |                             | _                |                                     |          |                         |        |         |             |           | 會出        |
| (2)網路銀行                                      | 「網路銀行○ 富裕人生                                                                                    | 上理財網 ◯ 信用卡網                                                       | 路服務() 台銀收(                  | 眼台 ○             |                                     |          |                         |        |         |             | 先生        | 您好 ┌→     |
|                                              |                                                                                                |                                                                   |                             |                  |                                     |          |                         |        | 若您未進行交  | 易,將會於 7:31後 | 登出 重新計時   | 隱藏計時      |
|                                              | 我的帳戶 我的基金                                                                                      | 我的信券 我的                                                           | 前金 我的信用卡                    | : 我的讀券 我         | 的資產負債 我                             | 的預約      | 我的交易紀錄                  |        |         |             |           |           |
| 用戶資料設定                                       |                                                                                                |                                                                   |                             |                  |                                     | -        |                         |        |         |             |           |           |
| 帳號/額度設定                                      |                                                                                                |                                                                   |                             |                  | 2021年2月1日                           |          |                         |        |         |             |           |           |
| 申請服務                                         |                                                                                                |                                                                   |                             |                  | <b>ອ</b> 」<br>度<br>掉<br>調<br>下<br>機 |          |                         |        |         |             |           |           |
| 個人秘書                                         | 請選擇讀卡機                                                                                         | CASTLI                                                            | ES EZ100PU 0                | 1 請記得插入調         | 長楼!!                                |          |                         |        |         |             |           |           |
| 查詢總覽<br>———————————————————————————————————— |                                                                                                |                                                                   |                             |                  |                                     |          |                         |        |         |             |           | 確定        |
| 交易總覽                                         |                                                                                                |                                                                   |                             |                  |                                     |          |                         |        |         |             |           |           |
| 基金理財                                         |                                                                                                |                                                                   |                             |                  | <b>:::</b> 注意事項 <b>:::</b>          |          |                         |        |         |             |           |           |
| 無卡提款 ▶                                       |                                                                                                |                                                                   |                             |                  |                                     |          |                         |        |         |             |           |           |
| 行動隨身Pay▶                                     | <ul> <li>              新行本父易則,請先評問      </li> <li>             新行本父易則,請先評問         </li> </ul> | 萄 【 調卞 磯 驅動 桯 式、 安 ფ<br>調 誌 ☆ o o o o o o o o o o o o o o o o o o | 說明及問題排除】     ◎              |                  |                                     |          |                         |        |         |             |           |           |
| 新台幣轉帳/定                                      | <ul> <li>右月仕(1) 向超, 宮美时(<br/>非覺業時間請洽客服中)</li> </ul>                                            | 间請冶02-2349-4567轉3<br>心的色付妻雷話為 0800-0                              | 01至305%<br>25-168或付妻雷話 0201 | 3-08999趨 02-2375 | 8119雷話撥通後 失調                        | 雞1 國語 再找 | 9.接服務重昌。                |        |         |             |           |           |
| 存<br>                                        |                                                                                                |                                                                   |                             |                  |                                     |          | × - 1× 10× 10× 10× - 7× |        |         |             |           |           |
| 新台幣還款 ▶                                      |                                                                                                |                                                                   |                             |                  |                                     |          |                         |        |         |             |           |           |
| 繳稅費卡款 ▶                                      |                                                                                                |                                                                   |                             |                  |                                     |          |                         |        |         |             |           |           |
| 有線電視費及                                       |                                                                                                |                                                                   |                             |                  |                                     |          |                         |        |         |             |           |           |
| 商城繳費                                         |                                                                                                |                                                                   |                             |                  |                                     |          |                         |        |         |             |           |           |
| 外匯類轉帳 ▶                                      |                                                                                                |                                                                   |                             |                  |                                     |          |                         |        |         |             |           |           |

### ※於讀卡機插入「臺灣銀行晶片金融卡」。

黃金業務 愛心揭款 ▶ 存款類查詢 ▶

30

® 136% 🔻

눩 🥙 http--odml.tainan.go... 🝸 Yahoo奇摩 📙 所有權人查詢 🍘 建議的網站 ▼ 🖉 網頁快訊圖庫 ▼

🟠 ▼ 🔝 ▼ 🖃 🖶 ▼ 網頁(P)▼ 安全性(S)▼ 工具(O)▼ 🕢▼

.台銀收銀台 .e企合成網 .學雜費入口網 .帳單代收網 .個人理財 .臺銀首頁

絕路銀行 網路銀行 富裕人生理財網 回 信用卡網路服務 回 台銀收銀台 回

先生您好 🕞

若您未進行交易,將會於 6:11後登出 重新計時 隱藏計時

|                                                                                                    | Comment and and and and and and and and and and | 我的黄金 我的信用下 我的短券 我的真座。                 | 【價 找的損約   找的父易紀録 |      |  |  |  |  |  |  |  |
|----------------------------------------------------------------------------------------------------|-------------------------------------------------|---------------------------------------|------------------|------|--|--|--|--|--|--|--|
| 號/額度設定                                                                                                    |                                                 |                                       |                  |      |  |  |  |  |  |  |  |
| ∃請服務                                                                                                    |                                                 | · · · · · · · · · · · · · · · · · · · | Pay」申請           |      |  |  |  |  |  |  |  |
| 』人秘書                                                                                                    | 申請                                              | 轉出帳號                                  | 用於「隨身Pay」之帳號別名   | 申請狀態 |  |  |  |  |  |  |  |
| ≦詢總覽                                                                                                    |                                                 | 2530 *******                          | ****** ×         | 未由諸  |  |  |  |  |  |  |  |
| δ易總覽                                                                                                    |                                                 | 2550 *******                          | 2JJ0 *******     |      |  |  |  |  |  |  |  |
|                                                                                                    |                                                 |                                       |                  |      |  |  |  |  |  |  |  |
| ∉卡提款 ▶                                                                                                    |                                                 |                                       |                  |      |  |  |  |  |  |  |  |
| f動隨身Pay▶                                                                                                    |                                                 | *** 注意事項 ***                          |                  |      |  |  |  |  |  |  |  |
| i台幣轉帳/定                                                                                                    | ◎ 帳號別名必須是6位英數字(半型日須為英數)                         | 字参辨,大小寫有別)                            |                  |      |  |  |  |  |  |  |  |
| ř 🕨                                                                                                    |                                                 | ◎ 帳號別名必須是6位英數字(半型且須為英數字參職,大小寫有別)      |                  |      |  |  |  |  |  |  |  |
|                                                                                                    |                                                 |                                       |                  |      |  |  |  |  |  |  |  |
| f台幣還款 ▶                                                                                                    |                                                 |                                       |                  |      |  |  |  |  |  |  |  |
| 「台幣還款 »<br><br>牧税費卡款 »                                                                                                    |                                                 |                                       |                  |      |  |  |  |  |  |  |  |
| f台幣還款 ▶       前台幣還款 ▶       前線電視費及                                                                                                    |                                                 |                                       |                  |      |  |  |  |  |  |  |  |
| 新台幣還款 ▶ 教税費卡款 ▶ 該線電視費及 減線費                                                                                                    |                                                 |                                       |                  |      |  |  |  |  |  |  |  |
| 后台幣還款 →<br>救稅費卡款 →<br>募線電視費及<br>所城繳費<br>> 匯類轉帳 →                                                                                                    |                                                 |                                       |                  |      |  |  |  |  |  |  |  |
| f台幣還款<br>該稅費卡款<br>該線電視費及<br>動城繳費<br>●<br>種類轉帳<br>↓<br>種類轉帳<br>↓<br>↓                                                                                                    |                                                 |                                       |                  |      |  |  |  |  |  |  |  |
| 所台幣還款<br>放稅費卡款<br>月線電視費及     「城繳費     「城繳費     「陸類轉帳     」<br>「金業務     」     込成表     」                                                                                                    |                                                 |                                       |                  |      |  |  |  |  |  |  |  |
| 新台幣還款 前台幣還款 前級 職業 目線電視費及 前級 職費 下匯 頭類時帳 ▶ 1 1 |                                                 |                                       |                  |      |  |  |  |  |  |  |  |

### ※勾選「申請」後,點選下一步。

눩 🥘 http--odml.tainan.go... 🚺 Yahoo奇摩 📄 所有權人查詢 🥘 建議的網站 ▼ 🧉 網頁快訊圖庫 ▼

🏠 ▼ 🔝 - 🖃 븖 ▼ 網頁(P)▼ 安全性(S)▼ 工具(O)▼ 🕢 -

若您未進行交易,將會於7:37後登出 重新計時 隱藏計時

.台銀收銀台 .e企合成網 .學雜費入口網 .帳單代收網 .個人理財 .臺銀首頁

臺灣銀行 BANK OF TAIWAN

臺灣銀行電子銀行業務各項費用收費標準暨年度相關優惠方案

②網路銀行 網路銀行○ 富裕人生理財網○ 信用卡網路服務○ 台銀収銀台 ○

先生 您好 —

| 用戶資料設定   | 我的帳戶        | 我的基金 | 我的債券 | 我的黃金 | 我的信用卡  | 我的證券           | 我的資產負債    | 我的預約       | 我的交易紀錄 |      |   |         |       |         |                     |
|----------|-------------|------|------|------|--------|----------------|-----------|------------|--------|------|---|---------|-------|---------|---------------------|
| 帳號/額度設定  |             |      |      |      |        |                |           |            |        |      |   |         |       |         |                     |
| 申請服務     |             |      |      |      |        |                | 「隨身Pa     | y」申請       |        |      |   |         |       |         |                     |
| 個人秘書     |             |      | 轉出帳號 |      |        | 用於「隨身Pay」之帳號別名 |           |            |        | 申請狀態 |   |         |       |         |                     |
| 查詢總覽     | 2530 ****** |      |      |      | ab1234 |                |           | 申請         |        |      |   |         |       |         |                     |
| 交易總覽     | 晶片卡密碼       |      |      |      |        |                |           | 西二毗能健船     | 1      |      |   |         |       |         |                     |
| 基金理財     | (6-12位數字    | )    |      |      | ••     | ••••           |           | 貝/小男儿怨到坐望到 |        |      |   |         |       |         |                     |
| 無卡提款 ▶   |             |      |      |      |        |                |           |            |        |      |   | and the |       |         |                     |
| 行動隨身Pay▶ | 交易驗證碼       |      |      |      | 431    | 1 若驗書          | 證碼無法辨示,請按 | [重新產生]     | 4      | 3    | 1 | 1       | i i   | 重新產生    |                     |
| 新台幣轉帳/定  |             |      |      |      |        |                |           |            |        |      |   |         | 啟動申請交 | 易 🕕 取消申 | 請交易                 |
| 存        |             |      |      |      |        |                |           |            |        | _    | _ | _       |       |         |                     |
| 新台幣還款 ▶  |             |      |      |      |        |                |           |            |        |      |   |         |       |         |                     |
| 繳稅費卡款 ▶  |             |      |      |      |        |                |           |            |        |      |   |         |       |         |                     |
| 有線電視費及   |             |      |      |      |        |                |           |            |        |      |   |         |       |         |                     |
| 商城繳費     |             |      |      |      |        |                |           |            |        |      |   |         |       |         |                     |
| 外匯類轉帳 ▶  |             |      |      |      |        |                |           |            |        |      |   |         |       |         |                     |
| 黃金業務     |             |      |      |      |        |                |           |            |        |      |   |         |       |         |                     |
| 愛心揭款 ▶   |             |      |      |      |        |                |           |            |        |      |   |         |       |         |                     |
| 存款類查詢 ▶  |             |      |      |      |        |                |           |            |        |      |   |         |       |         |                     |
| 古亜類杏詢 ⊾  | 1           |      |      |      |        |                |           |            |        |      |   |         |       |         | € 136% <del>-</del> |

※鍵入「晶片金融卡密碼」及螢幕上顯示之「交易驗證碼」以做 驗證,輸入完畢點選「啟動申請交易」。

눩 🥘 http--odml.tainan.go... 🝸 Yahoo奇摩 📔 所有權人查詢 🖉 建議的網站 ▼ 遵 網頁快訊圖庫 ▼

🏠 ▾ 🔊 ▾ 🖃 🖶 ▾ 網頁(P)▼ 安全性(S)▼ 工具(O)▼ 🕗▼

若您未進行交易,將會於7:45後登出 重新計時 隱藏計時

.台銀收銀台 .e企合成網 .學雜費入口網 .帳單代收網 .個人理財 .臺銀首頁

唐湾銀行 BANK OF TAIWAN 關優惠方案

② 網路銀行 網路銀行○ 富裕人生理財網○ 信用卡網路服務○ 台銀収銀台 ○

先生您好

| 用戶資料設定                                  | 我的帳戶 我的基金 我的債券 我的黃金 我的信                     | 用卡 我的證券 我的資產負債 我的預約 我的交易紀錄              |                                 |   |  |  |  |
|-----------------------------------------|---------------------------------------------|-----------------------------------------|---------------------------------|---|--|--|--|
| 帳號/額度設定                                 |                                             |                                         |                                 |   |  |  |  |
| 申請服務                                    |                                             | 「隨身Pay」申請                               |                                 |   |  |  |  |
| 個人秘書                                    | 轉出帳號                                        | 用於「隨身Pay」之帳號別名                          | 申請狀態                            |   |  |  |  |
| 查詢總覽                                    | 2530 *****                                  | ah1234                                  | 申請                              |   |  |  |  |
| 交易總覽                                    |                                             | 401251                                  |                                 |   |  |  |  |
| 基金理財                                    | 申請結果                                        | 交易成功                                    |                                 |   |  |  |  |
| 無卡提款 ▶                                  | 「隨身Pay」服務行動裝置認證碼                            | 123456                                  |                                 |   |  |  |  |
| 行動隨身Pay▶                                | 「隨身Pay」服務行動裝置認證碼有效期限                        | 至2017年6月24日止                            |                                 |   |  |  |  |
| 新台幣轉帳/疋<br>▶<br>存                       | 申請「簡訊動態密碼服務」狀態                              | 未申請 (線上申請)(請立即點選「線上申請」進行「線上申請簡訊動態密碼服務」) |                                 |   |  |  |  |
| 新台幣還款 ▶                                 |                                             |                                         | 列印    回我的帳戶                     |   |  |  |  |
| 繳稅費卡款 ▶                                 |                                             |                                         |                                 |   |  |  |  |
| 有線電視費及                                  |                                             | *** 注意事項 ***                            |                                 |   |  |  |  |
| 商城繳費                                    |                                             |                                         |                                 |   |  |  |  |
| 外匯類轉帳 ▶                                 | ◎ 您需於 ' 隨身Pay」服務行動裝置認證碼有效期限內至本行「網路銀行        | 隨身版APP」之 '隨身Pay」功能完成註冊程序及申請本行「簡訊動態密碼服務  | 5」万可使用「隨身Pay」功能進行帳單支付。          |   |  |  |  |
| 黄金業務                                    | ○ 若申請「簡訊動態密場服務」狀態為「未申請」者,請立即點選「線上<br>態密碼服務。 | 申請」進行「線上申請簡訊動態密傷服務」;若狀態為「已註銷」者,請您本.     | 人攜帶身分證正本发原留印鑑,全藥近本行各營藥單位臨櫃申請簡訊動 |   |  |  |  |
| 愛心捐款 ▶                                  | ◎ 如您已在網路銀行留存完整且有效的電子郵件信箱,本行將發送「隨身           | Pay」申請交易通知Email,可至該電子郵件信箱查閱相關申請資訊。      |                                 |   |  |  |  |
| 存款類查詢 ▶                                 |                                             |                                         |                                 | • |  |  |  |
| 古 三 西 西 西 西 西 西 西 西 西 西 西 西 西 西 西 西 西 西 |                                             |                                         |                                 |   |  |  |  |

※請紀錄「隨身PAY」服務行動裝置認證碼,或於申請網路銀行時所填寫的電子郵件信箱中取得「隨身PAY」服務行動裝置認證碼。
※點選「線上申請」。

🖕 🥙 http--odml.tainan.go... 💟 Yahoo奇摩 📄 所有權人查詢 🥥 建議的網站 ▼ 🖉 網頁快訊圖庫 ▼

🟠 ▼ 🔄 マ 🖃 🖶 ▼ 網頁(P)▼ 安全性(S)▼ 工具(O)▼ 🕢 ▼

D 臺湾銀行 BANK OF TAIWAN .台銀收銀台 .e企合成網 .學雜費入口網 .帳單代收網 .個人理財 .臺銀首頁

臺灣銀行電子銀行業務各項費用收費標準暨年

② 網路銀行 網路銀行○ 富裕人生理財網○ 信用卡網路服務○ 台銀収銀台○

先生您好

若您未進行交易,將會於 7:56後登出 重新計時 隱藏計時

| 用戶資料設定                                        | 我的帳戶 我的基金 我的債券 我的黃金 我的信用卡 我的證券 我的資產負債 我的預約 我的交易紀錄                                                                                      | 1 |
|-----------------------------------------------|----------------------------------------------------------------------------------------------------|---|
| 帳號/額度設定                                       |                                                                                                    |   |
| 申請服務                                          | 筒訊動態密碼服務約定事項<br>1.1.1.1.1.1.1.1.1.1.1.1.1.1.1.1.1.1.1.                                                                                 |   |
| 個人秘書                                          |                                                                                                    |   |
| 查詢總覽                                          | 一、 申請人同意以約定之行動電話門號(限國內電信業者門號)接收簡訊動態密碼,並作為申請人於臺灣銀行電子銀行「全部」購出帳戶之身分驗證密碼。                                                                  |   |
| 交易總覽                                          | 二、  申請人應具有臺灣銀行電子銀行轉出帳戶,且所約定之行動電話門號應可接收商業簡訊。臺灣銀行就申請人所約定之行動電話門號是否為申請人所有,不負查證之責。                                                          |   |
| 基金理財                                          | 三、   臺灣銀行僅依申請人指示向所約定之行動電話門號發送簡訊動態密碼,申請人能否接收簡訊動態密碼、簡訊動態密碼是否為申請人所接收,臺灣銀行不負擔保之責。                                                          |   |
| 無卡提款 ▶                                        | 四、 週有系統故障或不可抗力因素時,臺灣銀行得暫停提供簡訊動態密碼服務,直至系統恢復正常運作。                                                                                        |   |
| 行動隨身Pay ▶                                     | 五、 臺灣銀行得以公告方式通知終止提供簡訊動態密碼服務,毋庸徵得申請人同意。                                                                                                 |   |
| 新台幣轉帳/定<br>▶                                  | 六、 發送簡訊動態密碼致生之相關費用,應依臺灣銀行公告收費標準計收。申請人同意臺灣銀行得逕自申請人存款帳戶內自動扣繳。                                                                            |   |
| 存<br>新台幣還款 🕨                                  | 七、 連續輸入簡訊動態密碼錯誤達三次,或臺灣銀行發送簡訊動態密碼(每次三分鐘內有效,逾時應重新操作後另發送動態密碼)後,連續達五次逾時未輸入簡訊動態密碼時,為保護交易安全,申請人同意臺灣銀行得經行暫停簡<br>訊動態密碼服務,申請人如仍有使用需要,應重新申請恢復使用。 |   |
| 繳稅費卡款 ▶                                       | 八、  線上僅限提供首次申請簡訊動態密碼服務、異動行動電話號碼或註錫簡訊動態密碼服務,如為其他申請,請攜帶身分證件、存款帳戶原留印鑑至營業單位辦理。                                                             |   |
| 有線電視費及                                        | 九、   其他未盡事宜,遵照申請人與臺灣銀行先前所簽定之電子銀行約定事項及個人網路銀行業務服務契約辦理。                                                                                   |   |
| 商城繳費                                          | 同意                                                                                                    |   |
| 外匯類轉帳 ▶                                       |                                                                                                    |   |
| 黃金業務                                          |                                                                                                    |   |
| 愛心揭款 🕨                                        |                                                                                                    |   |
| 存款類查詢 🕨                                       |                                                                                                    | ~ |
| 古 三 新 本 三 一 一 一 一 一 一 一 一 一 一 一 一 一 一 一 一 一 一 | * Infai                                                                                                    |   |

![](_page_34_Figure_0.jpeg)

| 檔案(F) 編 | 輯(E) 檢視( | V) 我的最愛 | (A) 工具(T) | 說明(H) |
|---------|----------|---------|-----------|-------|
|---------|----------|---------|-----------|-------|

👍 🥘 http--odml.tainan.go... 🍸 Yahoo奇摩 📙 所有權人查詢 🧉 建議的網站 ▼ 🥘 網頁快訊圖庫 ▼

🟠 ▼ 🖏 マ 🖃 븖 ▼ 網頁(P)▼ 安全性(S)▼ 工具(O)▼ 🕢▼

| E ANK OF      | .台銀收銀台 .e企合成網 .學雜費入口網 .帳單代收網 .個人理財 .臺銀首頁           FAIWAN           臺灣銀行電子銀行業務各項費用收費標準暨午度相關優惠方案                                                 |
|---------------|----------------------------------------------------------------------------------------------------|
| <b>《</b> 網路銀行 | 網路銀行○  富裕人生理財網○  信用卡網路服務○  台銀収銀台 ○ 先生 忽好 🕞                                                                                                    |
|               | - 若您未進行交易,將會於 7:44後登出 重新計時 ┣ 隨藏計時                                                                                                    |
| 存款類查詢 ▶       | 二、 依據個寶法第三條規定,臺端就本行保有臺端之個人資料得行使下列權利:                                                                                                    |
| 支票類查詢 ▶       | (一) 除有個資法第十條但書規定之情形外,得向本行查詢、請求閱覽或請求製給複製本,而本行依個資法第十四條規定得酌收必要成本費用。                                                                                |
| 放款類查詢 ▶<br>   | (二) 得向本行請求補充或更正,惟依個資法施行細則第十九條規定,臺端應適當釋明其原因及事實。                                                                                                  |
| 信用卡查詢 ▶       | (三) 本行如有違反個寶法規定蒐集、處理或利用臺端之個人資料,依個寶法第十一條第四項規定,臺端得向本行請求停止蒐集。                                                                                      |
| 組合式商品查        | (四) 依個資法第十一條第二項規定,個人資料正確性有爭議者,得向本行請求停止處理或利用臺端之個人資料。惟依該項但書規定,本行因執行業務所必須,或經臺端書面同意,並註明其爭議者,不在此限。                                                   |
| 詢<br>         | (五) 依個資法第十一條第三項規定,個人資料蒐集之特定目的消失或期限屆滿時,得向本行請求刪除、停止處理或利用臺端之個人資料,惟依該項但書規定,本行因執行業務所必須或經臺端書面同意者,不在                                                   |
| 匯率利率 ▶        | 此限。                                                                                                    |
|               | 三、 臺端如欲行使上述個資法第三條規定之各項權利,有關如何行使之方式,請向本行各營業單位或免費客服專線(0800-025-168)詢問。                                                                            |
| 公債票券 ▶        | 四、 臺端得自由選擇是否提供相關個人資料及類別,臺端若拒絕提供本行為遵循 FATCA 法案、協議或 IGA 所需之個人資料、或嗣後撤回、撤銷同意,本行將無法繼續提供臺端相關服務,並採取以下措施,<br>敬請見諒:本行將依據 FATCA 法案、協議相關規定或 IGA 規定採取必要之措施。 |
| 理財貢訊<br>      | 註:本告知事項所稱美國帳戶,依 FATCA 法案規定條指由一個或多個特定美國人或美國(人)持有之外國法人持有之任何金融帳戶。                                                                                  |
| 信託服務網         |                                                                                                    |
| 臺銀人壽保單        | 同意                                                                                                    |
| 員工持股信託        |                                                                                                    |
| 員工福利儲蓄        |                                                                                                    |
| 信託            |                                                                                                    |
| 網路收款機         |                                                                                                    |
|               |                                                                                                    |
|               | ≋ 136% ▼                                                                                                    |

눩 🥘 http--odml.tainan.go... 🝸 Yahoo奇摩 📄 所有權人查詢 🥘 建議的網站 ▼ 🧉 網頁快訊圖庫 ▼

🏠 ▼ 🔊 ▼ 🖃 븖 ▼ 網頁(P)▼ 安全性(S)▼ 工具(O)▼ 🕢 ▼

若您未進行交易,將會於7:24後登出 重新計時 隱藏計時

.台銀收銀台 .e企合成網 .學雜費入口網 .帳單代收網 .個人理財 .臺銀首頁

臺湾銀行 BANK OF TAIWAN 費用收費標準暨年度相關優惠方案

② 網路銀行 網路銀行○ 富裕人生理財網○ 信用卡網路服務○ 台銀收銀台○

先生您好

| 用戶資料設定    | 我的帳戶 我的基金 我的債 | 券 我的黃金 我的信用卡 我的證券 我的資產負債 我的預約 我的交易紀錄  |   |
|-----------|---------------|---------------------------------------|---|
| 帳號/額度設定   |               |                                       |   |
| 申請服務      |               | 網銀簡訊動態密碼服務申請                          |   |
| 個人秘書      | 您所輸入的行動電話號碼   | 09857*****                            |   |
| 查詢總覽      | 請再次輸入晶片金融卡密碼  | EX                                    |   |
| 交易總覽      | (6-12位數字)     | 網口下到北沙建蓝                              |   |
| 基金理財      |               |                                       |   |
| 無卡提款 ▶    | 交易驗證碼         | 若驗諂碼無法辨示,請按[重新產生] <b>9559</b> 重新產生    |   |
| 行動隨身Pay ▶ |               | 1 1 1 1 1 1 1 1 1 1 1 1 1 1 1 1 1 1 1 | 易 |
| 新台幣轉帳/定   |               |                                       |   |
| 存         |               |                                       |   |
| 新台幣還款 ▶   |               |                                       |   |
| 繳稅費卡款 ▶   |               |                                       |   |
| 有線電視費及    |               |                                       |   |
| 商城繳費      |               |                                       |   |
| 外匯類轉帳 ▶   |               |                                       |   |
| 黃金業務      |               |                                       |   |
| 愛心揭款 ▶    |               |                                       |   |
| 存款類查詢 🕨   |               |                                       |   |
| 古西班本物     |               |                                       |   |

※鍵入「晶片金融卡密碼」及螢幕上顯示之「交易驗證碼」以做 驗證,輸入完畢點選「啟動申請交易」。

**37** 

a 136% 🔻

눩 🥙 http--odml.tainan.go... 🍸 Yahoo奇摩 📔 所有權人查詢 🖉 建議的網站 ▼ 🥙 網頁快訊圖庫 ▼

🟠 ▼ 🔊 ▼ 🖃 🖶 ▼ 網頁(P)▼ 安全性(S)▼ 工具(O)▼ 🕢 ▼

· BANK OF TAIWAN .台銀收銀台 .e企合成網 .學雜費入口網 .帳單代收網 .個人理財 .臺銀首頁

臺灣銀行電子銀行業務各項費用收費標準暨年度相關優惠方案

② 網路銀行 網路銀行○ 富裕人生理財網○ 信用卡網路服務○ 台銀収銀台 ○

若您未進行交易,將會於7:58後登出 重新計時 隱藏計時

先生 您好 🦲

| 用戶資料設定    | 我的帳戶 | 我的基金 | 我的債券 | 我的黃金     | 我的信用卡 | 我的證券    | 我的資產負債  | 我的預約  | 我的交易紀錄 |   |
|-----------|------|------|------|----------|-------|---------|---------|-------|--------|---|
| 帳號/額度設定   |      |      |      |          |       |         |         |       |        |   |
| 申請服務      |      |      |      |          |       |         | 網銀簡訊動態密 | 碼服務申請 |        |   |
| 個人秘書      |      |      |      | 申請成功     |       |         |         |       |        |   |
| 查詢總覽      | 交易訊息 |      |      | 您的非約定交易關 |       | 「晶片金融卡或 | 簡訊動態密碼」 |       |        |   |
| <br>交易總覽  |      |      |      |          |       |         |         |       | 回我的帳戶  | ٦ |
| <br>基金理財  |      |      |      |          |       |         |         |       |        |   |
| 無卡提款 ▶    |      |      |      |          |       |         |         |       |        |   |
| 行動隨身Pay ▶ |      |      |      |          |       |         |         |       |        |   |
| 新台幣轉帳/定   |      |      |      |          |       |         |         |       |        |   |
| 存         |      |      |      |          |       |         |         |       |        |   |
| 新台幣還款 ▶   |      |      |      |          |       |         |         |       |        |   |
| 繳稅費卡款 ▶   |      |      |      |          |       |         |         |       |        |   |
| 有線電視費及    |      |      |      |          |       |         |         |       |        |   |
| 商城繳費      |      |      |      |          |       |         |         |       |        |   |
| 外匯類轉帳 ▶   |      |      |      |          |       |         |         |       |        |   |
|           |      |      |      |          |       |         |         |       |        |   |
| 愛心揭款 ▶    |      |      |      |          |       |         |         |       |        |   |
| 存款類查詢 ▶   |      |      |      |          |       |         |         |       |        |   |
| 支重類查論 📡   |      |      |      |          |       |         |         |       |        |   |

### ※至此,地政隨身Pay已順利啟用完成。

![](_page_38_Picture_0.jpeg)

![](_page_38_Picture_1.jpeg)

| 臺灣銀行            | 網路銀行隨身版 |  |  |  |
|-----------------|---------|--|--|--|
| BANK OF TAIWAN  |         |  |  |  |
| <b>★★☆☆☆ (6</b> | )       |  |  |  |

取得

![](_page_38_Picture_3.jpeg)

|               | <ul><li>台灣匯率</li><li>價提醒</li></ul> | 台灣匯率通-最即時銀行匯率到<br>價提醒 |                |      |
|---------------|------------------------------------|-----------------------|----------------|------|
|               | KUAN TIN                           | G LIU<br>138)         |                |      |
| 🚰 云源原家溝       |                                    | Carrier ♥             | 6:36 PM<br>美 金 | ş    |
| $\mathcal{A}$ |                                    | *                     | Q              |      |
| 精選項目          | 類別                                 | 排行榜                   | 搜尋             | 更新項目 |

![](_page_38_Picture_5.jpeg)

# 隨身Pay是什 麼?

「臺灣銀行隨身銀行APP」之 「隨身Pay」讓您於線上或線下 購物時,不須再拿出錢包找卡 片、掏零錢,只要您隨手利用 「隨身Pay」掃描帳單QR Code 即可幫您輕鬆付款。

### ※請於手機下載臺灣銀 行網路銀行隨身版APP

![](_page_38_Picture_9.jpeg)

![](_page_39_Picture_0.jpeg)

|           | 💢 🛜 🖬 15:47 |
|-----------|-------------|
| 首頁        | 我的隨身Pay     |
| 隨身Pay交易   | ۲           |
| 查詢交易記錄    | ٢           |
| 變更隨身Pay密碼 | ۲           |
| 業務介紹及商家資訊 | ۲           |

### ※請點選隨身Pay

### ※請點選隨身Pay交易

![](_page_40_Figure_0.jpeg)

※請填入簡報第33頁裝置認證碼並開始使用

![](_page_41_Figure_0.jpeg)

※請以身分證字號、使用者代碼及使用者密碼登入系統即 可掃描Qrcode,爾後同一裝置登入僅需要登打使用者密碼 即可。

![](_page_42_Figure_0.jpeg)

### ※登入後掃瞄Qrcode介面

![](_page_43_Figure_0.jpeg)